# GA-9IVDTH Dual Xeon<sup>™</sup> (Nocona/Irwindale) Processor Motherboard

# **USER'S MANUAL**

|            | Name | Sign |
|------------|------|------|
| 1. RD      |      |      |
| 2. BIOS    |      |      |
| 3. Testing |      |      |
| 4. PM      |      |      |

Dual Xeon™(Nocona)Processor Motherboard Rev. 1001

# Table of Content

| Item Checklist                                                  | 4  |
|-----------------------------------------------------------------|----|
| WARNING!                                                        | 4  |
| Chapter 1 Introduction                                          | 5  |
| Features Summary                                                | 5  |
| GA-9IVDTH Motherboard Layout                                    | 7  |
| Chapter 2 Hardware Installation Process                         | 9  |
| Step 1: Install the Central Processing Unit (CPU)               |    |
| Step 1-2:CPU Heat Sink Installation                             |    |
| Step 2: Install memory modules                                  |    |
| 2-1: DDR DIMM Slot Population                                   | 14 |
| Step 3: Install expansion cards                                 |    |
| Step 4: Connect ribbon cables, cabinet wires, and power supply. |    |
| Step 4-1 : I/O Back Panel Introduction                          | 17 |
| Step 4-2 :Connectors Introduction                               | 19 |
| Step 4-3 : Jumper Setting Introduction                          | 28 |
| Chapter 3 BIOS Setup                                            |    |
| Main                                                            |    |
| Advanced                                                        |    |
| PCI Configuration                                               | 40 |
| Advanced Chipset Control                                        | 42 |
| Advanced Processor Option                                       | 45 |
| Peripheral Configuration                                        | 47 |
| Hardware Monitor                                                | 50 |
| Security                                                        | 51 |
| Server                                                          |    |
| Console Redirection                                             | 53 |
| Boot                                                            |    |
| Exit                                                            |    |
|                                                                 |    |

Table of Content

| Chapter 4 Technical Reference                | 60 |
|----------------------------------------------|----|
| Block Diagram                                | 60 |
| Chapter 5 Driver Installation                | 61 |
| A.Intel Chipset Driver Installation          | 61 |
| B.Intel LAN Driver Installation              | 63 |
| C.Intel Pro Software Utility Installation    | 64 |
| D.Intel SATA Host Raid Driver Installation   | 66 |
| E.Adaptec SCSI 7902 Driver Installation      | 67 |
| F.Adaptec SCSI Host Raid Driver Installation | 68 |
| G.DirectX 9.0C Driver Installation           | 69 |
| Chapter 6 Appendix                           |    |
| Acronyms                                     | 70 |

# **Item Checklist**

- ☑ The GA-9IVDTH motherboard
- ☑ U320 SCSI cable x 1
- ☑ USB 2.0 cable x 1
- ☑ CD for motherboard driver & utility
- ☑ GA-9IVDTH user's manual

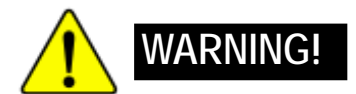

- Serial ATA cable x 2
- PATA cable x 1 & FDD cable set x 1
- CPU retention module x 1
- ☑ I/O Shield x1
- ☑ COM2 cable x 1

Computer motherboards and expansion cards contain very delicate Integrated Circuit (IC) chips. To protect them against damage from static electricity, you should follow some precautions whenever you work on your computer.

- 1. Unplug your computer when working on the inside.
- Use a grounded wrist strap before handling computer components. If you do not have one, touch both of your hands to a safely grounded object or to a metal object, such as the power supply case.
- Hold components by the edges and try not touch the IC chips, leads or connectors, or other components.
- 4. Place components on a grounded antistatic pad or on the bag that came with the components whenever the components are separated from the system.
- Ensure that the ATX power supply is switched off before you plug in or remove the ATX power connector on the motherboard.

#### Installing the motherboard to the chassis...

If the motherboard has mounting holes, but they don't line up with the holes on the base and there are no slots to attach the spacers, do not become alarmed you can still attach the spacers to the mounting holes. Just cut the bottom portion of the spacers (the spacer may be a little hard to cut off, so be careful of your hands). In this way you can still attach the motherboard to the base without worrying about short circuits. Sometimes you may need to use the plastic springs to isolate the screw from the motherboard PCB surface, because the circuit wire may be near by the hole. Be careful, don't let the screw contact any printed circuit write or parts on the PCB that are near the fixing hole, otherwise it may damage the board or cause board malfunctioning.

| Features Summary     | 1                                                                             |
|----------------------|-------------------------------------------------------------------------------|
| Form Factor          | • 30.5cm x 33cm Extend ATX size form factor, 8 layers PCB.                    |
| Motherboard          | GA-9IVDTH Motherboard:                                                        |
| CPU                  | • Dual socket 604 for Intel® Xeon(Nocona/Irwindale) processor                 |
|                      | suopprts 3.6 GB and upper                                                     |
|                      | <ul> <li>Intel<sup>®</sup> Xeon (Nocona) CPUs supports 800 MHz FSB</li> </ul> |
|                      | 2nd cache depend on CPU                                                       |
| Chipset              | <ul> <li>Intel<sup>®</sup> E7320 Chipset</li> </ul>                           |
|                      | • Intel <sup>®</sup> 6300ESB                                                  |
| Memory               | • 6 x 184-pin DDR DIMM sockets                                                |
|                      | <ul> <li>Supports 6 ECC Registered DIMM DDR-266/333</li> </ul>                |
|                      | <ul> <li>Supports up to 12 GB DRAM (Max) for DDR-333 (Optional)</li> </ul>    |
|                      | <ul> <li>Supports up to 24GB DRAM (Max) for DDR-266</li> </ul>                |
|                      | <ul> <li>Supports only 2.5V DDR DIMM</li> </ul>                               |
| I/O Control          | • IT8712 F IX                                                                 |
| Slots                | <ul> <li>2 PCI-X slot support 64/66MHz</li> </ul>                             |
|                      | • 1 PCI-E slot by 8 x 1                                                       |
|                      | <ul> <li>3 PCI slot supports 32/33MHz (5V)</li> </ul>                         |
| On-Board IDE         | 1 IDE bus master (ATA100) IDE ports for up to 2 ATAPI devices                 |
| On-Board Peripherals | 1 Floppy port supports 2 FDD with 720K, 1.44M                                 |
|                      | and 2.88M bytes.                                                              |
|                      | <ul> <li>1 Parallel port supports Normal/EPP/ECP mode</li> </ul>              |
|                      | • 2 Serial port (1 at rear, 1 by cable)                                       |
|                      | • 4 x USB 2.0 (2 X at rear, 2 x by cable)                                     |
|                      | • 1 x VGA port                                                                |
|                      | • 2 x RJ45 LAN port                                                           |
| Hardware Monitor     | CPU/Power/System Fan Revolution Detect                                        |
|                      | CPU shutdown when overheat                                                    |
|                      | System Voltage Detect                                                         |

| Adaptec® 7902W chipset supports dual ultra 320 SCSI channels                          |
|---------------------------------------------------------------------------------------|
| Mirroring supports automatic background rebuilds                                      |
| Supports RAID 0 ,1, 10                                                                |
| Supports HOST RAID                                                                    |
| Features LBA and Extended Interrupt 13 drive translation in                           |
| controller onboard BIOS                                                               |
| <ul> <li>Intel<sup>®</sup> 6300ESB chipset supports SATA and HOST RAID 0,1</li> </ul> |
|                                                                                       |
| Build in dual Intel <sup>®</sup> 82541 LAN Chipset                                    |
| PS/2 Keyboard interface and PS/2 Mouse interace                                       |
| Lincensed Pheonix on 8Mb Flash RAM                                                    |
| Supports multi boot function                                                          |
| User setting for hardware monitoring                                                  |
| Supports PXE                                                                          |
| Wake on LAN (WOL)                                                                     |
| AC Recovery                                                                           |
| Poly fuse for keyboard over-current protection                                        |
|                                                                                       |

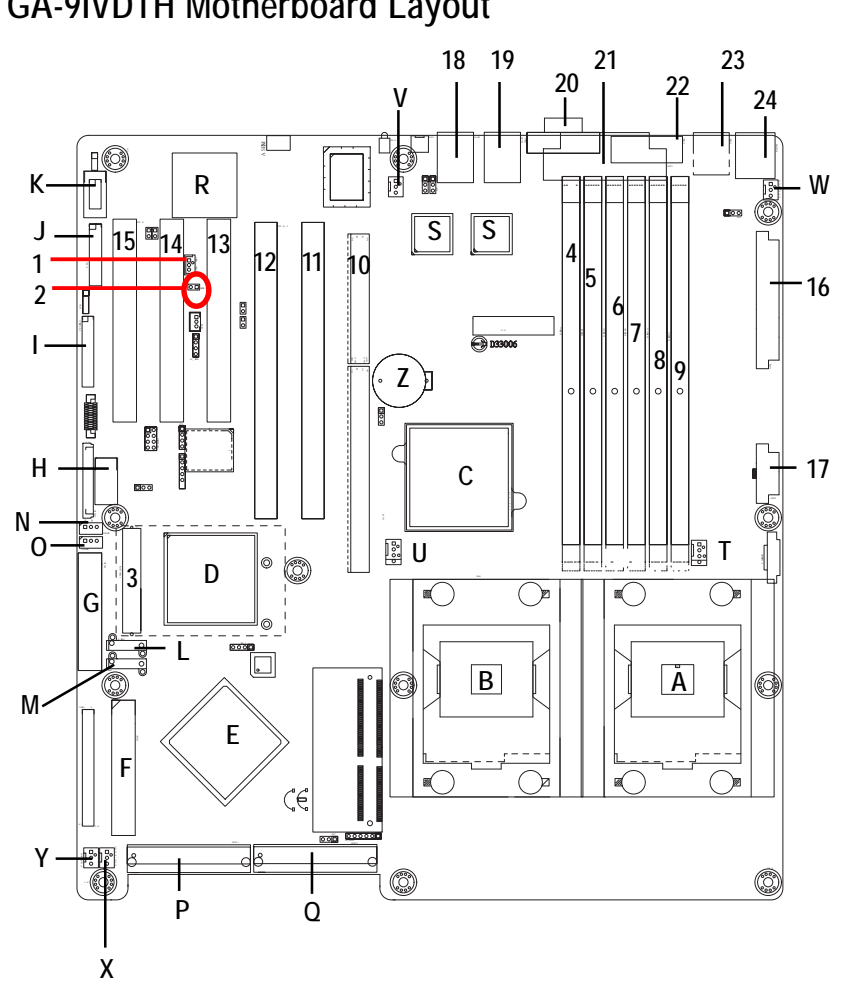

# GA-9IVDTH Motherboard Layout

| А. | CPU0 (Install First)    | 1.  | WOL1 (Wake O Lan)                  |
|----|-------------------------|-----|------------------------------------|
| В. | CPU1                    | 2.  | WOR1 (Wake on Ring)                |
| C. | Intel E7320             | 3.  | IPMICON1 (IPMI Connector, optioal) |
| D. | Intel 6300ESB           | 4.  | DDRA1                              |
| E. | Adaptec 7902W           | 5.  | DDRA2                              |
| F. | IDE2                    | 6.  | DDRB1                              |
| G. | FDD1 (Floppy Connector) | 7.  | DDRB2                              |
| H. | USB2                    | 8.  | DDRA3                              |
| I. | F_Panel2 (Optional)     | 9.  | DDRB3                              |
| J. | F_Panel1 (Optional)     | 10. | PCI-E x8 (PCI Express x8 slot)     |
| К. | COM2                    | 11. | PCI-X_2 (Supports 64bit/66MHz)     |
| L. | SATA1 (SATA Connector)  | 12. | PCI-X_3 (Supports 64bit/66MHz)     |
| М. | SATA2 (SATA Connector)  | 13. | PCI_4 (Supports 32bit/33MHz)       |
| N. | IPMB1                   | 14. | PCI_5 (Supports 32bit/33MHz)       |
| 0. | IPMB2                   | 15. | PCI_6 (Supports 32bit/33MHz)       |
| Ρ. | SCSI1 (SCSI Connector)  | 16. | ATX1                               |
| Q. | SCSI2 (SCSI Connector)  | 17. | ATX3                               |
| R. | ATI Rage-XL             | 18. | LAN2                               |
| S. | Intel 82541             | 19. | LAN1                               |
| T. | CPU_FAN0                | 20. | VGA 1(VGA port)                    |
| U. | CPU_FAN1                | 21. | LPT1 (Parallel Port)               |
| V. | SYS_FAN1 (System Fan)   | 22. | USB1 (USB port)                    |
| W. | SYS_FAN2 (System Fan 2) | 23. | KB_MS1(Keybord/Mouse connector)    |
| Х. | SYS_FAN3 (System Fan)   |     |                                    |
| Υ. | PWR_FAN1 (Power Fan)    |     |                                    |
| Ζ. | BAT (Battery)           |     |                                    |
|    |                         |     |                                    |
|    |                         |     |                                    |
|    |                         |     |                                    |
|    |                         |     |                                    |

Hardware Installation Process

# **Chapter 2 Hardware Installation Process**

To set up your computer, you must complete the following steps:

- Step 1- Install the Central Processing Unit (CPU)
- Step 2- Install memory modules
- Step 3- Install expansion cards
- Step 4- Connect ribbon cables, cabinet wires, and power supply

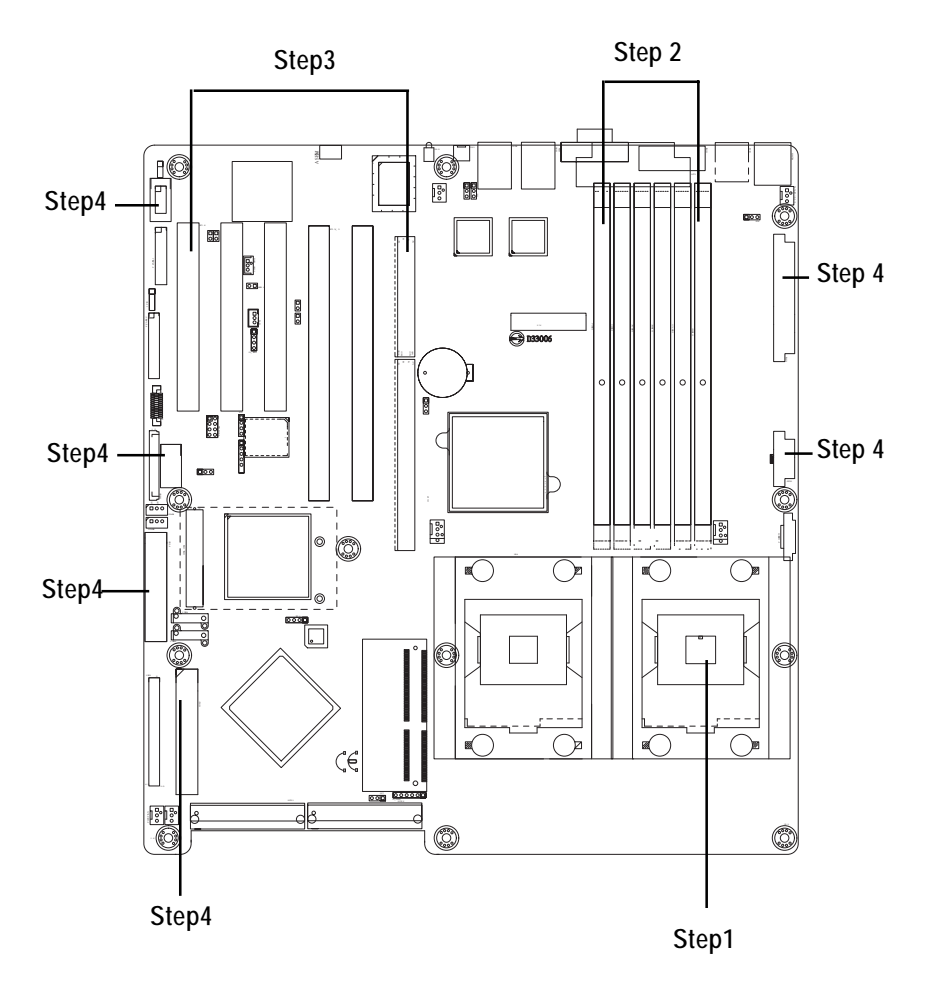

# Step 1: Install the Central Processing Unit (CPU)

Before installing the processor, adhere to the following warning:

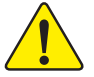

If you do not match the CPU socket Pin 1 and CPU cut edge well, it will cause improper installation. Please change the insert orientation. Please make sure the CPU type is supported by the motherboard.

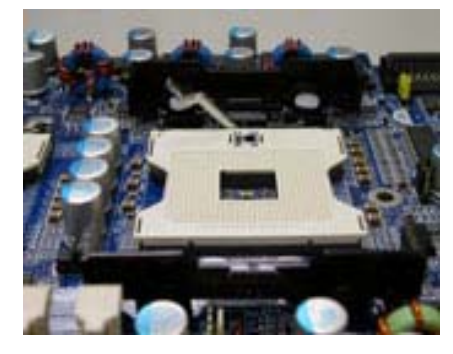

 Angling the rod to 65-degree maybe feel a kind of tight, and then continue pull the rod to 90-degree when a noise "cough" made.

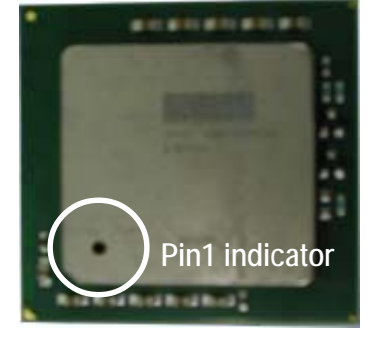

2. CPU Top View

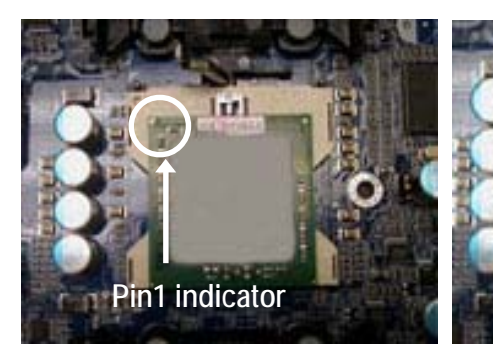

- 3. Locate Pin 1 in the socket and look for a (golden) cut edge on the CPU upper corner. Then insert the CPU into the socket.
- 4. Press down the CPU socket lever and finish CPU installation.

# Step 1-2:CPU Heat Sink Installation

Before installing the CPU Heat Sink , adhere to the following warning:

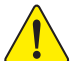

1.Please use Intel approved cooling fan.

2.We recommend you to apply the thermal tape to provide better heat conduction between your CPU and heatsink.

(The CPU cooling fan might stick to the CPU due to the hardening of the thermal paste. During this condition if you try to remove the cooling fan, you might pull the processor out of the CPU socket alone with the cooling fan, and might damage the processor. To avoid this from happening, we suggest you to either use thermal tape instead of thermal paste, or remove the cooling fan with extreme caution.) 3.Make sure the CPU fan power cable is plugged in to the CPU fan connector, this

completes the installation.

Please refer to CPU heat sink user's manual for more detail installation procedure.

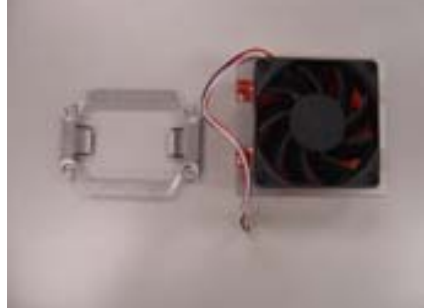

1. Heat sink installation kit.

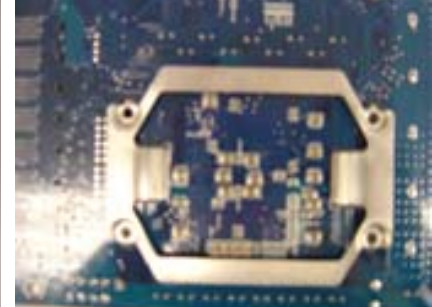

 Turn the mother bord to the backside. Lock the retention module on the mother board Make sure the position of the 4 holes on the retention module match exactly the position on the motherboard.

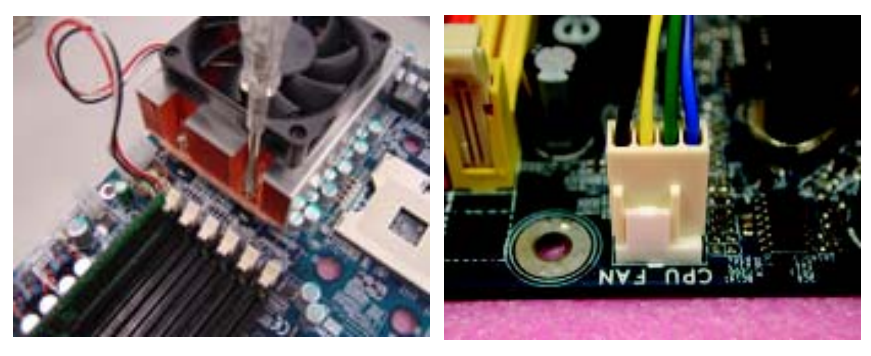

3. Fasten the heatsink supporting-base onto the CPU socket on the mainboard.

4. Make sure the CPU fan is plugged to the CPU fan connector, than install complete.

# Step 2: Install memory modules

**CAUTION** Before installing the processor and heatsink, adhere to the following warning: Please note that the DIMM module can only fit in one direction due to the one notches. Wrong orientation will cause improper installation. Please change the insert orientation.

The motherboard has 6 dual inline memory module (DIMM) sockets. The BIOS will automatically detects memory type and size. To install the memory module, just push it vertically into the DIMM socket. The DIMM module can only fit in one direction due to the notch. Memory size can vary between sockets.

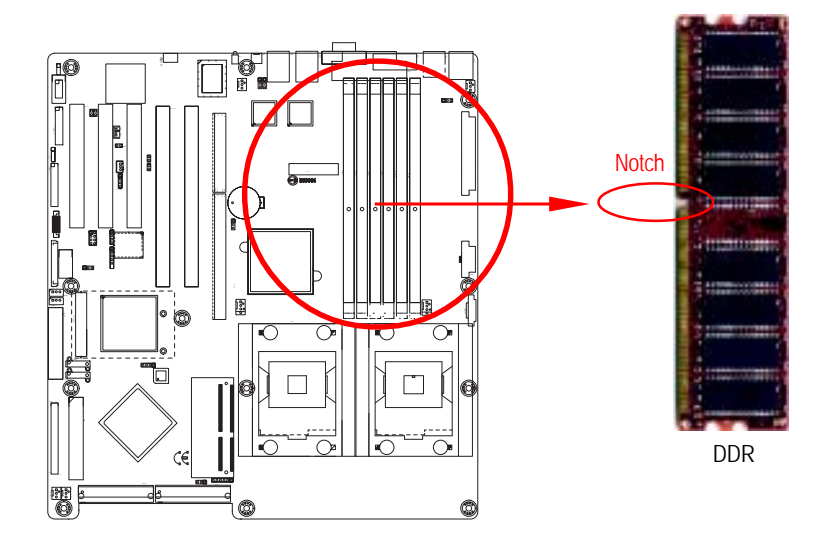

# 2-1: DDR DIMM Slot Population

# Table 2-1: Supported DDR266 DIMM Populations

| DIMM Configuration         | DIMM1       | DIMM2       | DIMM3       |
|----------------------------|-------------|-------------|-------------|
| 1 Single Rank              | Empty       | Empty       | Single Rank |
| 1 Dual Rank                | Empty       | Empty       | Dual Rank   |
| 2 Single Rank              | Empty       | Single Rank | Single Rank |
| 1 Dual Rank, 1 Single Rank | Empty       | Dual Rank   | Single Rank |
| 2 Dual Rank                | Empty       | Dual Rank   | Dual Rank   |
| 3 Single Rank              | Single Rank | Single Rank | Single Rank |
| 1 Dual Rank, 2 Single Rank | Dual Rank   | Single Rank | Single Rank |
| 2 Dual Rank, 1 Single Rank | Dual Rank   | Dual Rank   | Single Rank |
| 3 Dual Rank                | Dual Rank   | Dual Rank   | Dual Rank   |

# Table 2-2: Supported DDR333 DIMM Populations

| DIMM Configuration         | DIMM1       | DIMM2       | DIMM3       |
|----------------------------|-------------|-------------|-------------|
| 1 Single Rank              | Empty       | Empty       | Single Rank |
| 1 Dual Rank                | Empty       | Empty       | Dual Rank   |
| 2 Single Rank              | Empty       | Single Rank | Single Rank |
| 1 Dual Rank, 1 Single Rank | Empty       | Dual Rank   | Single Rank |
| 2 Dual Rank                | Empty       | Dual Rank   | Dual Rank   |
| 3 Single Rank              | Single Rank | Single Rank | Single Rank |
| 1 Dual Rank, 2 Single Rank | Dual Rank   | Single Rank | Single Rank |

1. The DIMM slot has a notch, so the DIMM memory module can only fit in one direction.

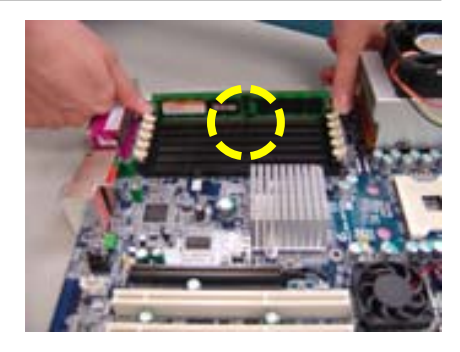

 Insert the DIMM memory module vertically into the DIMM slot. Then push it down.
 Please note that DIMM must be populated in order starting at the nearest slot from the ATX power.

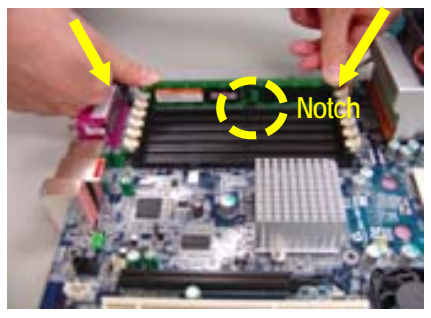

 Close the plastic clip at both edges of the DIMM slots to lock the DIMM module. Reverse the installation steps when you wish to remove the DIMM module.

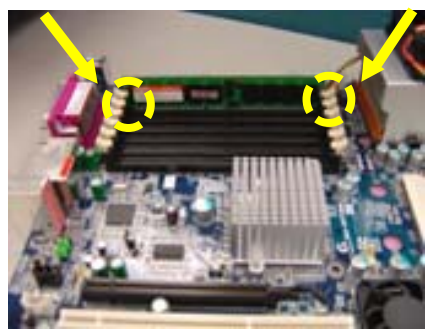

# Step 3: Install expansion cards

- 1. Read the related expansion card's instruction document before install the expansion card into the computer.
- 2. Remove your server's chassis cover, necessary screws and slot bracket from the computer.
- 3. Press the expansion card firmly into expansion slot in motherboard.
- 4. Be sure the metal contacts on the card are indeed seated in the slot.
- 5. Replace the screw to secure the slot bracket of the expansion card.
- 6. Replace your computer's chassis cover.
- 7. Power on the computer, if necessary, setup BIOS utility of expansion card from BIOS.
- 8. Install related driver from the operating system.

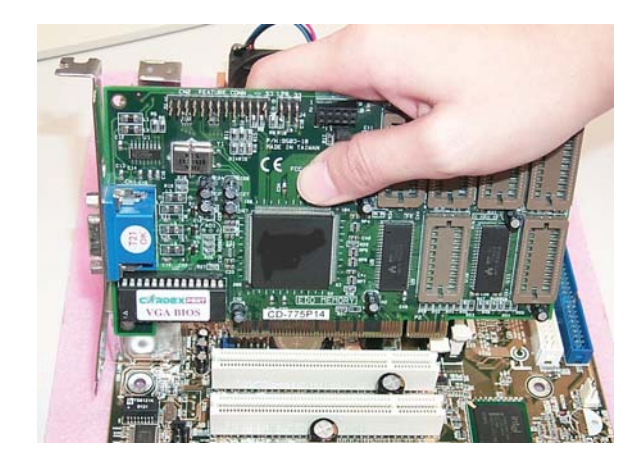

# Step 4: Connect ribbon cables, cabinet wires, and power supply

Step 4-1 : I/O Back Panel Introduction

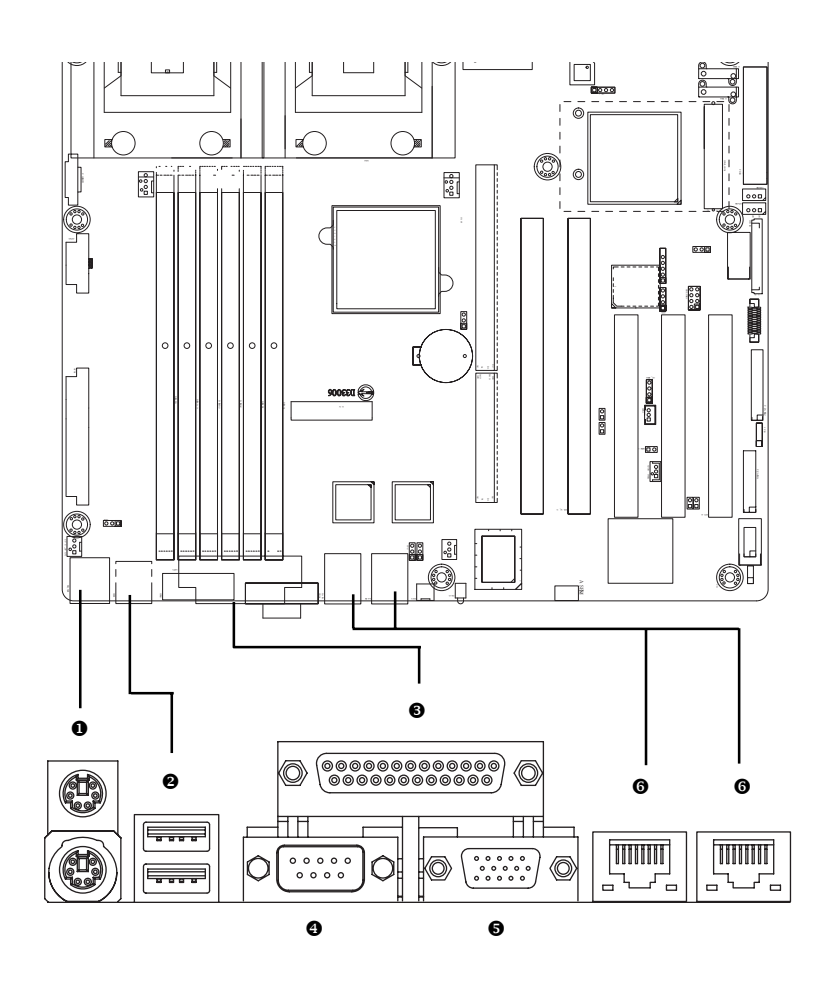

#### PS/2 Keyboard and PS/2 Mouse Connector

To install a PS/2 port keyboard and mouse, plug the mouse to the upper port (green) and the keyboard to the lower port (purple).

#### USB port

Before you connect your device(s) into USB connector(s), please make sure your device(s) such as USB keyboard, mouse, scanner, zip, speaker...etc. have a standard USB interface. Also make sure your OS supports USB controller. If your OS does not support USB controller, please contact OS vendor for possible patch or driver upgrade. For more information please contact your OS or device(s) vendors.

#### 3/4/SParallel Port / Serial Port / VGA Port

This connector supports 1 standard COM port and 1 Parallel port. Device like printer can be connected to Parallel port; mouse and modem etc can be connected to Serial port.

#### G LAN1/2 Port

The provided Internet connection is Gigabit Ethernet, providing data transfer speeds of 10/100/ 1000Mbps.

#### LAN LED Description

| Name          | Color  | Condition | Description          |
|---------------|--------|-----------|----------------------|
| LAN           | Yellow | ON        | LAN Link / no Access |
| Link/Activity | Yellow | BLINK     | LAN Access           |
|               | -      | OFF       | Idle                 |
| 10/100/GbE    | Green  | ON        | 10Mbps connection    |
| LAN Speed     | -      | OFF       | 100Mbps connection   |
|               | Green  | ON        | 1Gbps connection     |

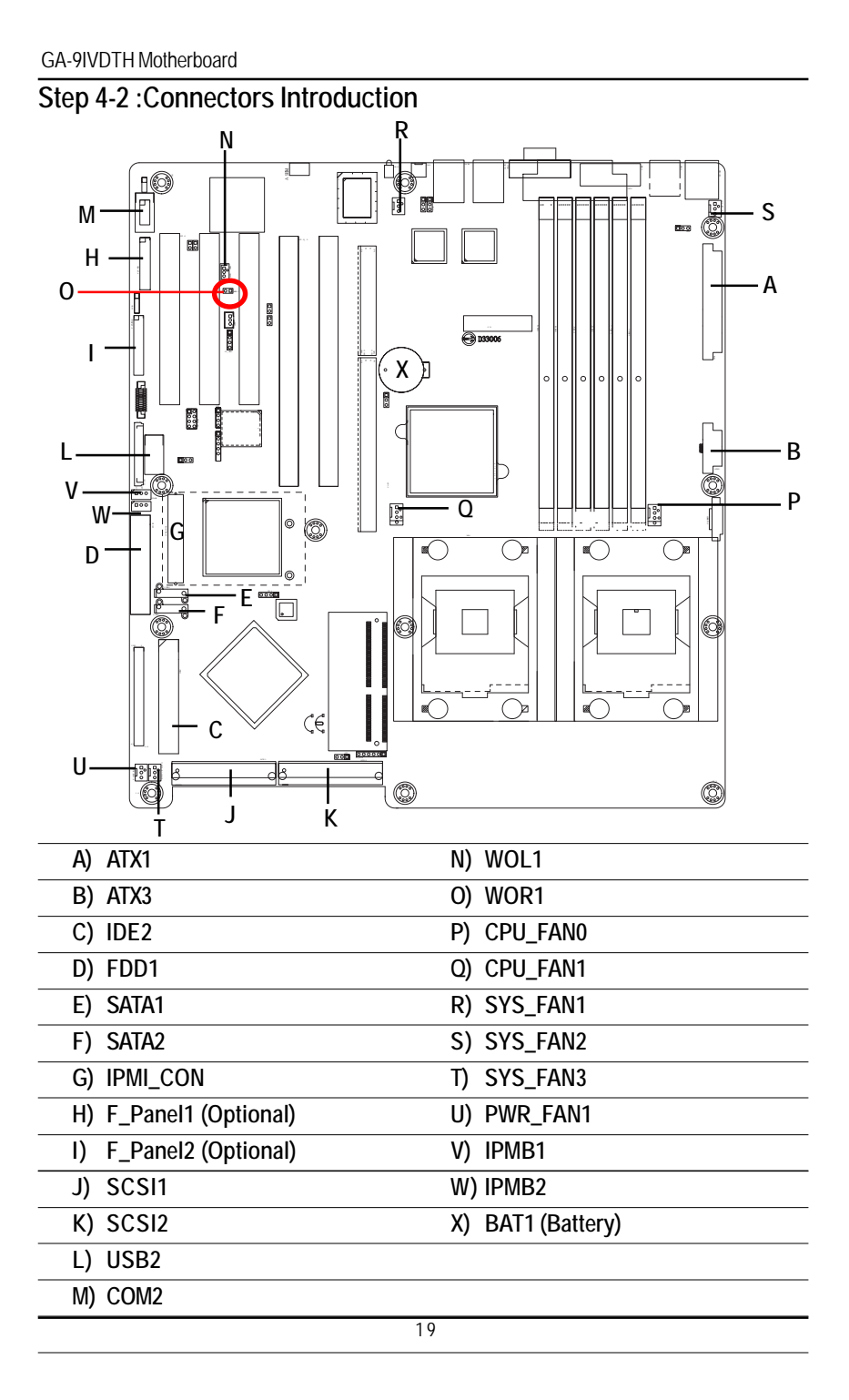

Connector Introduction

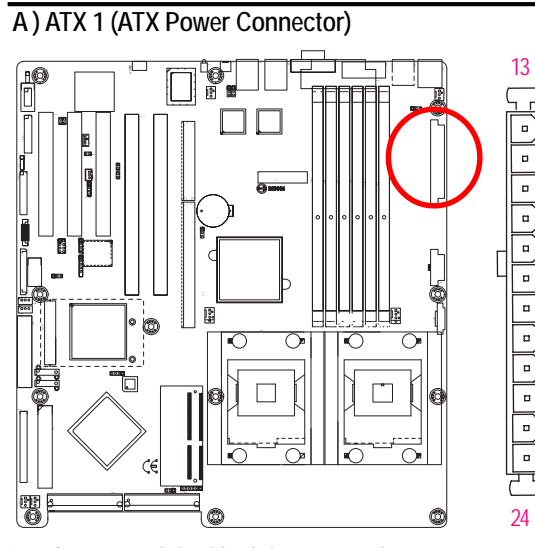

AC power cord should only be connected to your power supply unit after ATX power cable and other related devices are firmly connected to the mainboard.

| PIN No. | Definition |
|---------|------------|
| 1       | +3.3V      |
| 2       | +3.3V      |
| 3       | GND        |
| 4       | +5V        |
| 5       | GND        |
| 6       | +5V        |
| 7       | GND        |
| 8       | POK        |
| 9       | 5VSB       |
| 10      | +12V       |
| 11      | +12V       |
| 12      | +3.3V      |
| 13      | +3.3V      |
| 14      | -12V       |
| 15      | GND        |
| 16      | PSON       |
| 17      | GND        |
| 18      | GND        |
| 19      | GND        |
| 20      | Reserve    |
| 21      | +5V        |
| 22      | +5V        |
| 23      | +5V        |
| 24      | GND        |

B) ATX3 (ATX Power Connector)

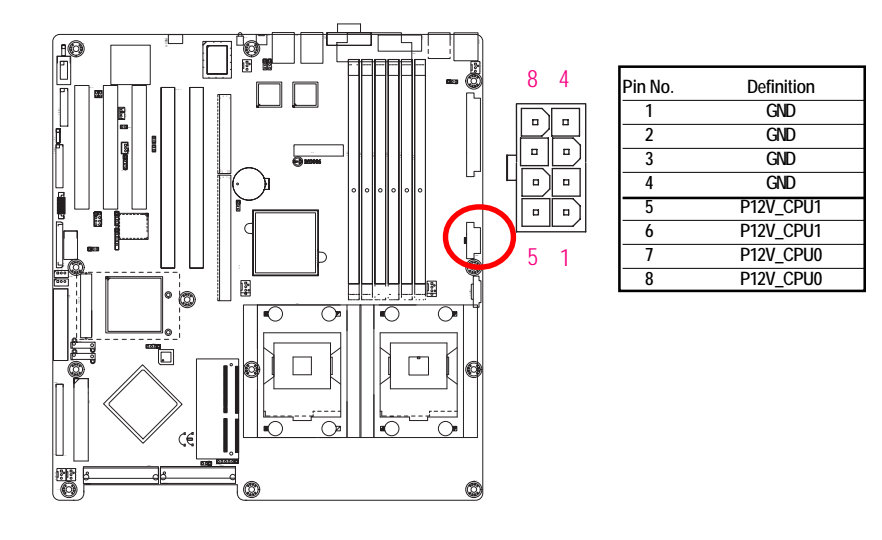

# C) IDE2 Connector

Please connect first harddisk to IDE2. The red stripe of the ribbon cable must be the same side with the Pin1.

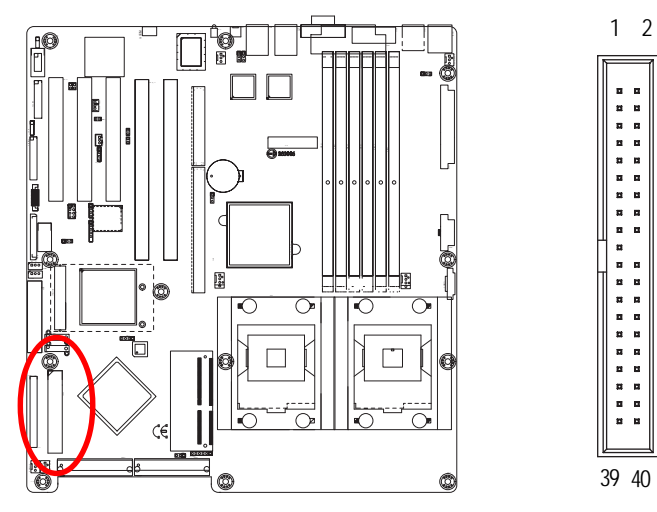

# D) FDD1 (Floppy Connector)

Please connect the floppy drive ribbon cables to FDD. It supports 720K,1.44M and 2.88Mbytes floppy disk types. The red stripe of the ribbon cable must be the same side with the Pin1.

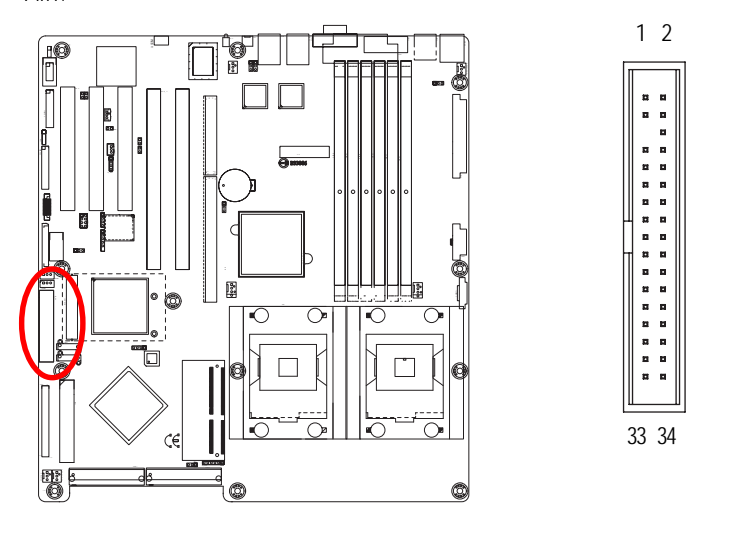

# E / F ) SATA1/SATA2 (Serial ATA Connectors)

You can connect the Serial ATA device to this connector, it provides you high speed transfer rates (150MB/sec).

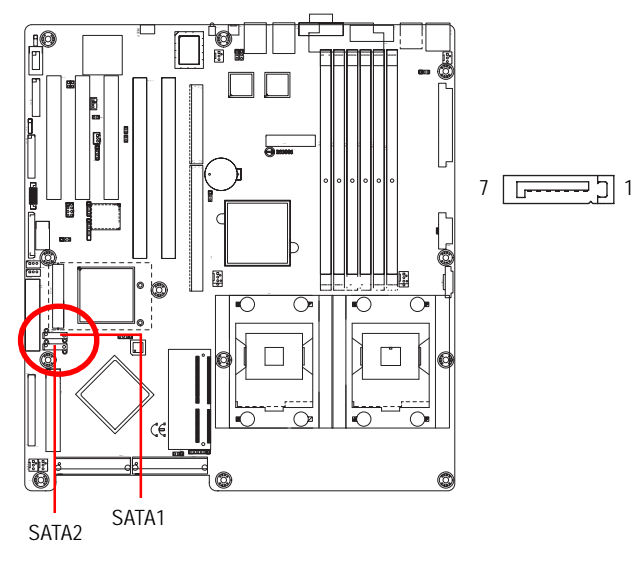

| Pin No. | Definition |
|---------|------------|
| 1       | GND        |
| 2       | TXP        |
| 3       | TXN        |
| 4       | GND        |
| 5       | RXN        |
| 6       | RXP        |
| 7       | GND        |

G ) IPMI\_CON (IPMI Connector, optional device )

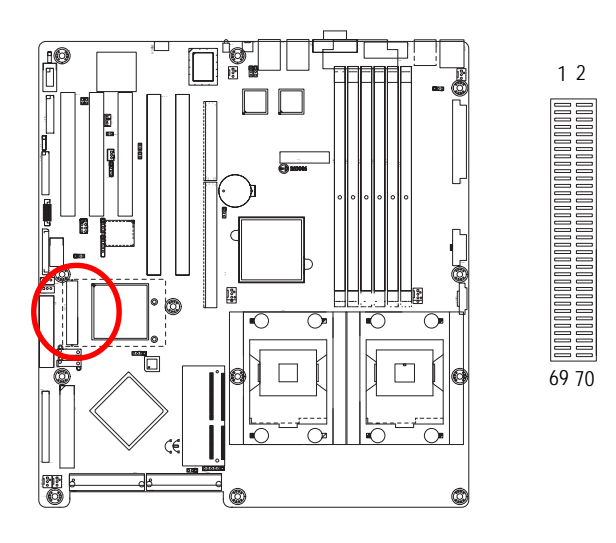

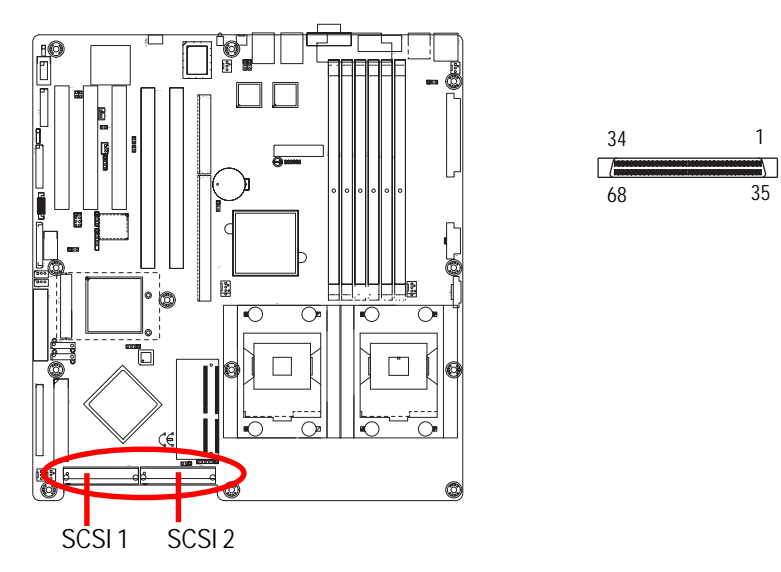

# J / K ) SCSI1 / SCSI2 (SCSI Connector)

# L) USB2 (Front USB Connector )

Be careful with the polarity of the front USB connector. Check the pin assignment while you connect the front USB cable. Please contact your nearest dealer for optional front USB cable.

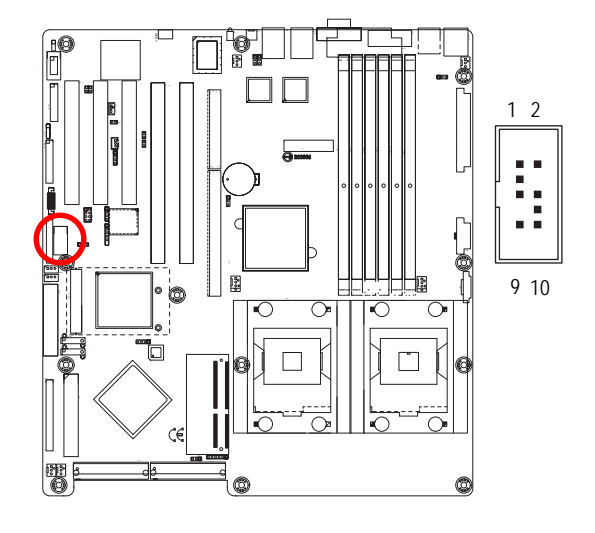

| Pin No. | Definition |
|---------|------------|
| 1       | Power      |
| 2       | GND        |
| 3       | USB DX-    |
| 4       | NC         |
| 5       | USB DX+    |
| 6       | USB Dy+    |
| 7       | NC         |
| 8       | USB Dy-    |
| 9       | GND        |
| 10      | Power      |
|         |            |

# M) COM2

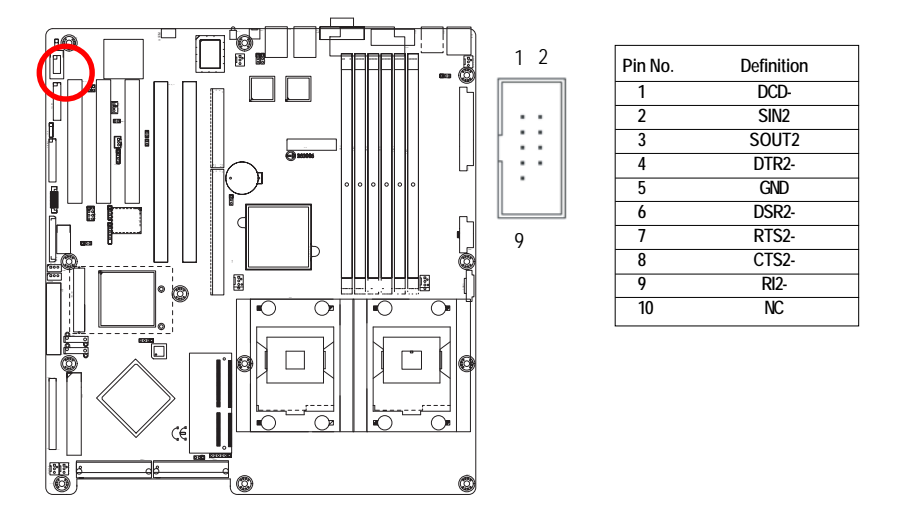

# N) WOL1 (Wake on LAN)

This connector allows the remove servers to manage the system that installed this mainboard via your network adapter which also supports WOL.

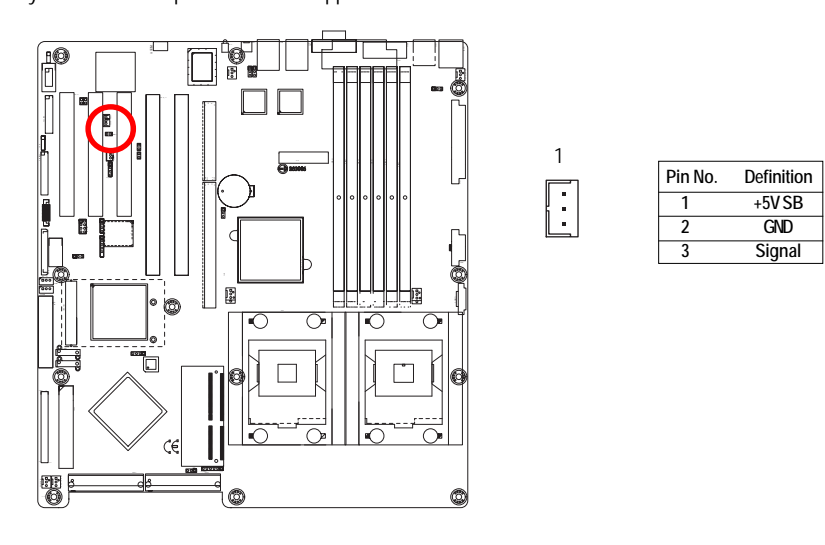

# O) WOR1 (Wake on Ring)

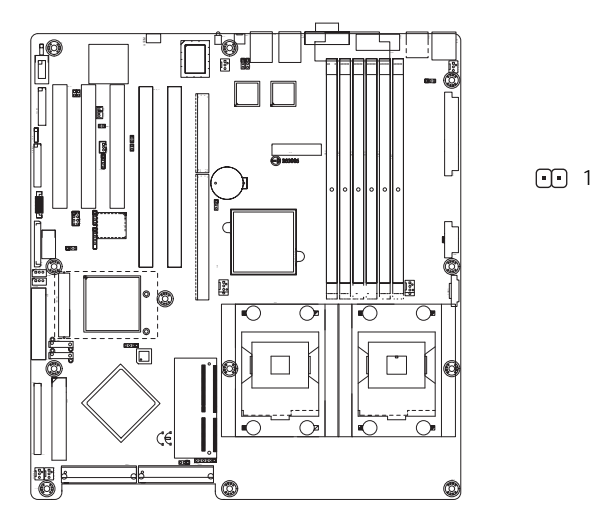

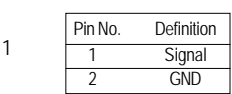

# P/Q) CPU\_FAN0 /1 (CPU Fan Connector)

Please note, a proper installation of the CPU cooler is essential to prevent the CPU from running under abnormal condition or damaged by overheating. The CPU fan connector supports Max. current

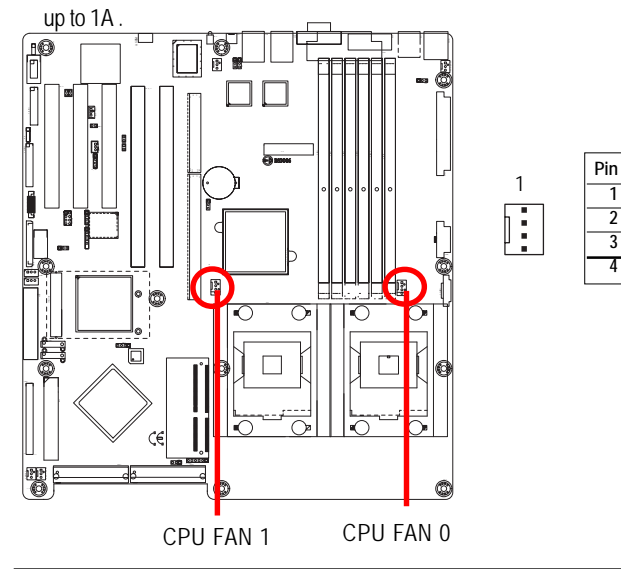

|   | Pin No. | Definition |
|---|---------|------------|
| _ | 1       | GND        |
|   | 2       | 12V        |
|   | 3       | Sense      |
|   | 4       | Control    |

# R /S / T) SYS\_FAN 1 / 2 / 3 (System Fan Connectors)

This connector allows you to link with the cooling fan on the system case to lower the system temperature. These connectors are for system use only.

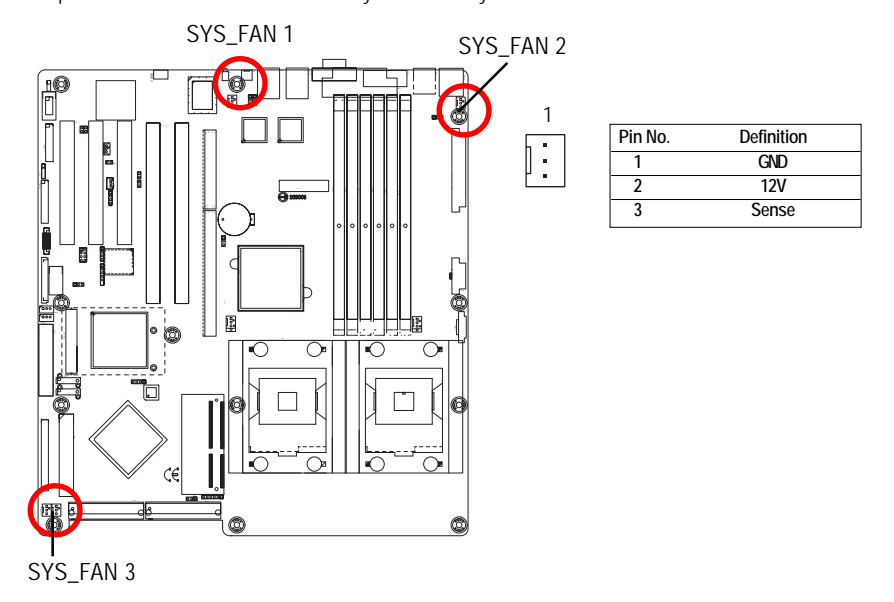

#### U) PWR\_FAN1 (Power Fan Connector)

This connector allows you to link with the cooling fan on the system case to lower the system temperature.

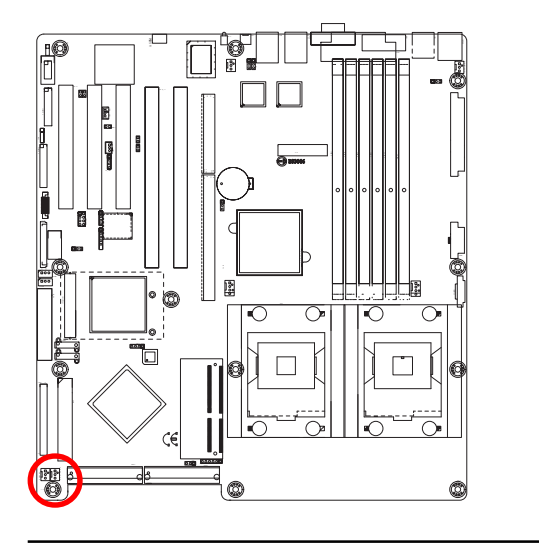

| Pin No. | Definition |
|---------|------------|
| 1       | GND        |
| 2       | +12V       |
| 3       | Sense      |

Connector Introduction

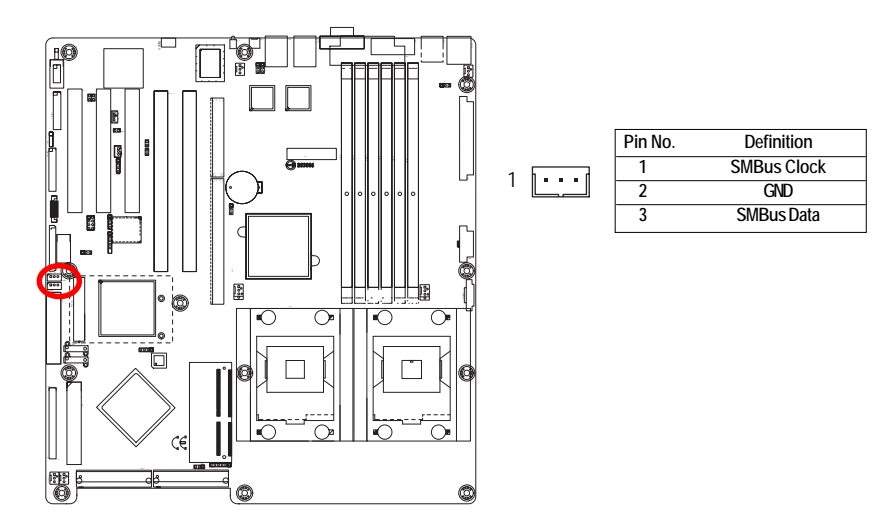

# V/W) IPMB1/2 (IPMB Connectors)

# X) BAT1 (Battery)

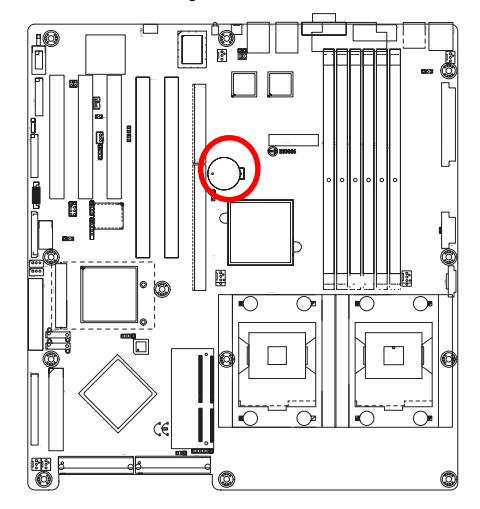

+

# CAUTION

- Danger of explosion if battery is incorrectly replaced.
- Replace only with the same or equivalent type recommended by the manufacturer.
- Dispose of used batteries according to the manufacturer's instructions.

If you want to erase CMOS... 1.Turn OFF the computer and unplug the power cord. 2.Remove the battery, wait for 30 second.

3.Re-install the battery.

4.Plug the power cord and turn ON the computer.

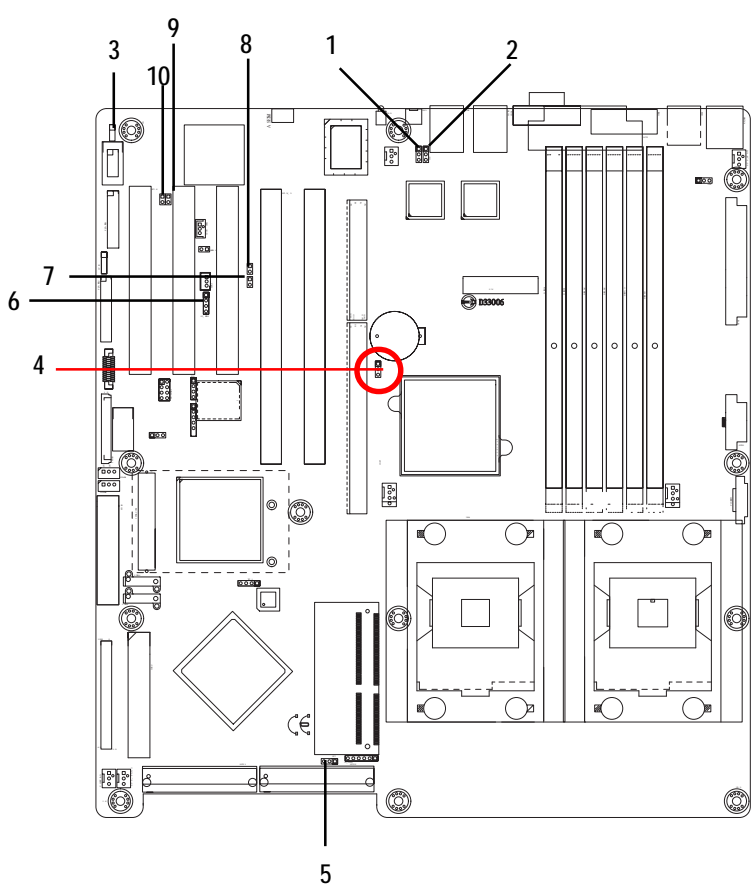

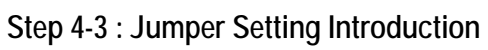

| 1) JP1     | 7) JP_PWB1      |
|------------|-----------------|
| 2) JP2     | 8) JP_PWR1      |
| 3) JP3     | 9) JP_HD_LED1   |
| 4) JP4     | 10) JP_RST_BTN1 |
| 5) JP7     |                 |
| 6) JP_SPK1 |                 |
|            |                 |

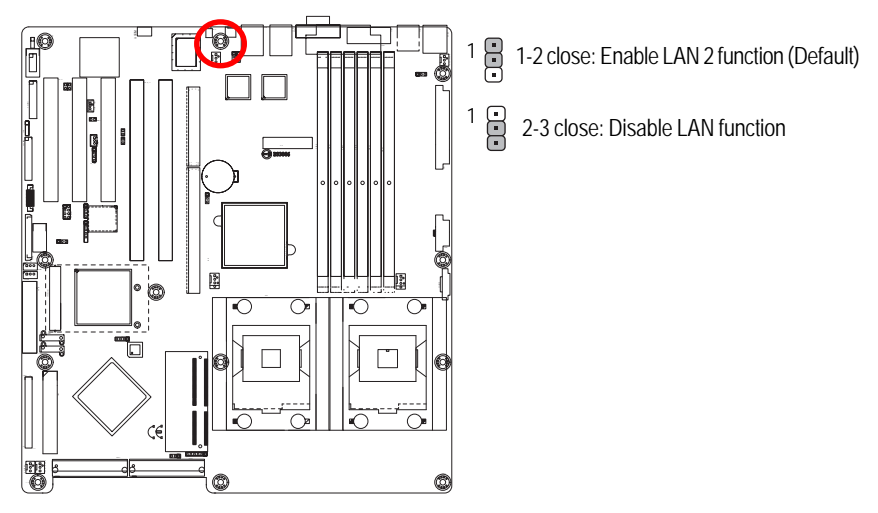

1 ) JP 1 (Onboard LAN2 Enable Function)

2 ) JP 2 (Onboard LAN1 Enable Function)

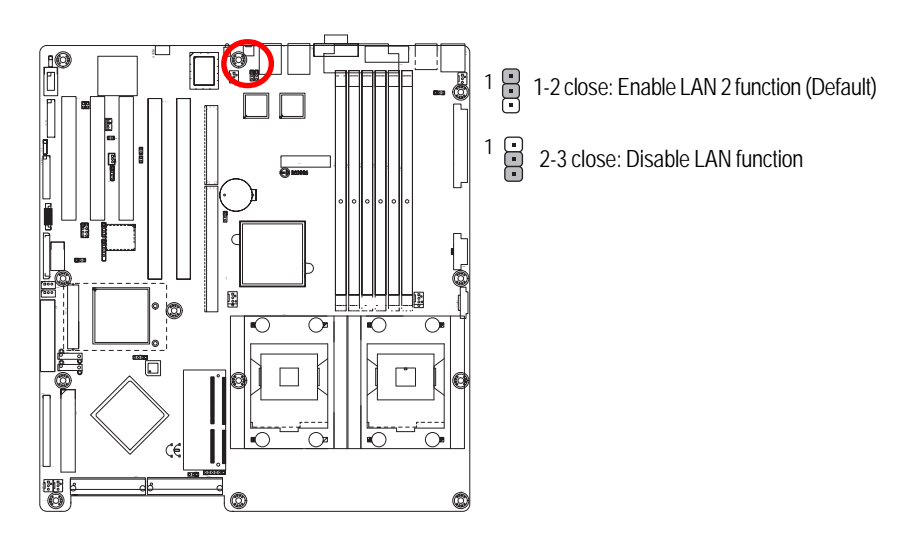

#### 10 1 1-2 close: Enable VGA function (Default) 1 2-3 close: Disable VGA function Ē. E 0 $^{\circ}$ 0 E C ٢ O

# 3 ) JP3 (Onboard VGA Enable/Disable Function)

# 4) JP4 (Clear CMOS Function)

You may clear the CMOS data to its default values by this jumper.

Default value doesn't include the "Shunter" to prevent from improper use this jumper. To clear CMOS, temporarily short 1-2 pin.

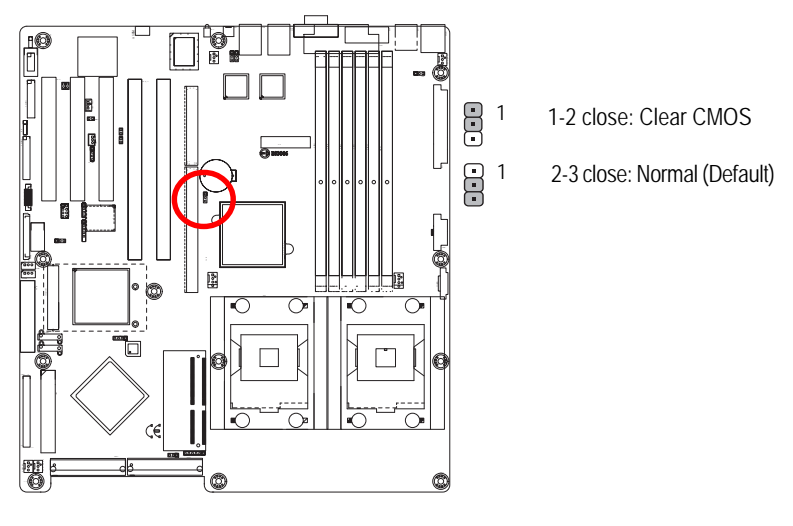

Jumper Setting

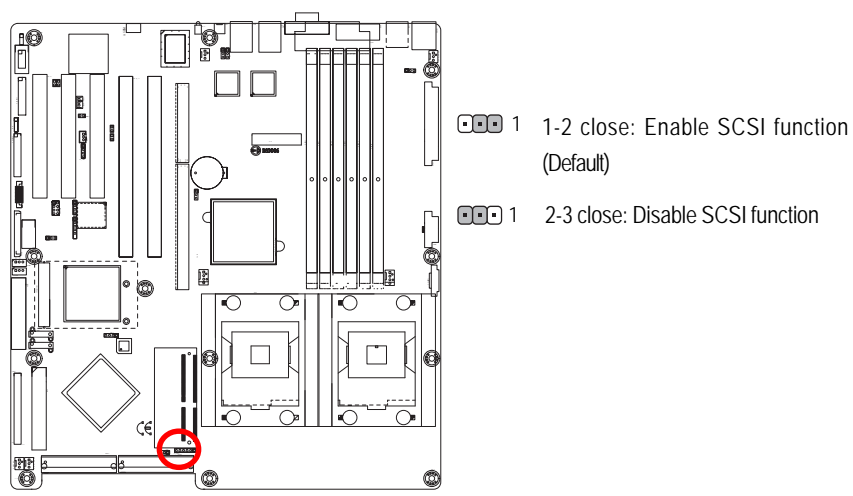

5 ) JP7 (On board SCSI Enable/Disable Function)

6) JP\_SPK1 (Front Speaker)

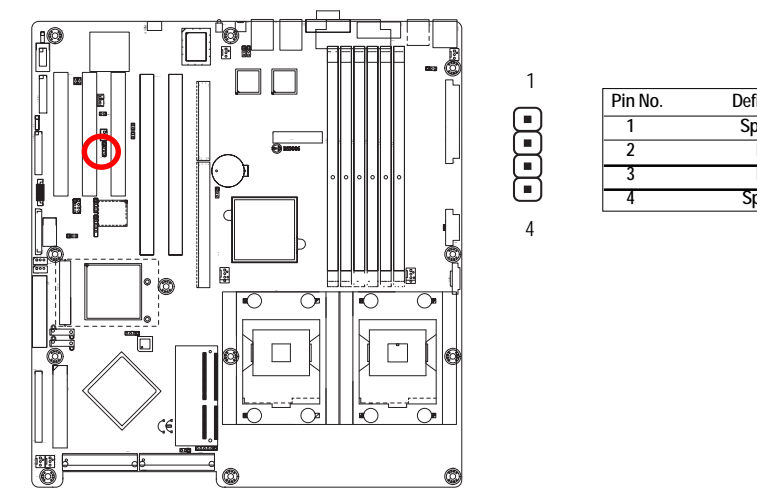

Definition Speak+ NC NC Speak-

Jumper Setting

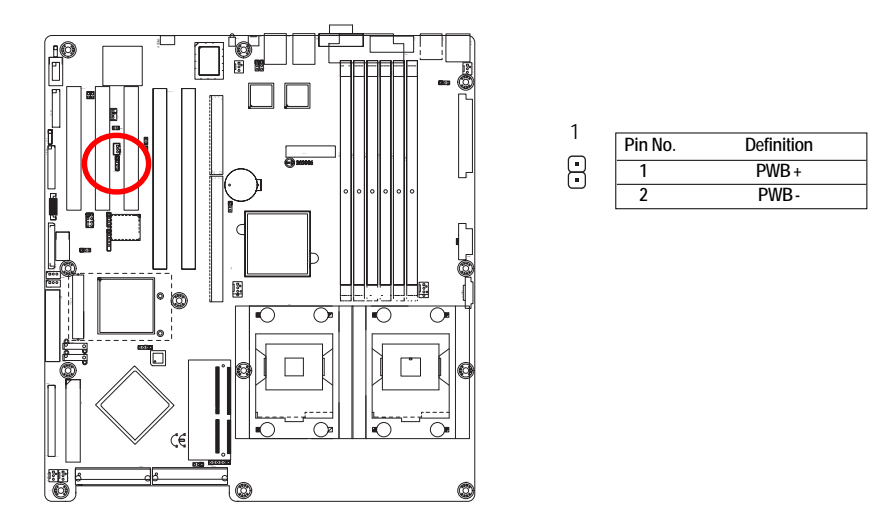

7) JP\_PWB1 (Power Button)

8) JP\_PWR1 (Power LED Signal)

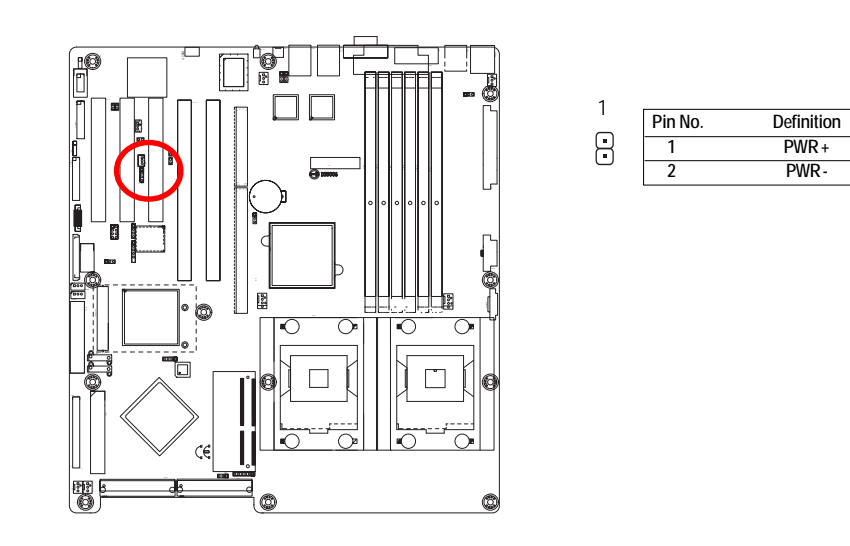

Jumper Setting

# 9) JP\_HD\_LED1 (Hard Disk LED)

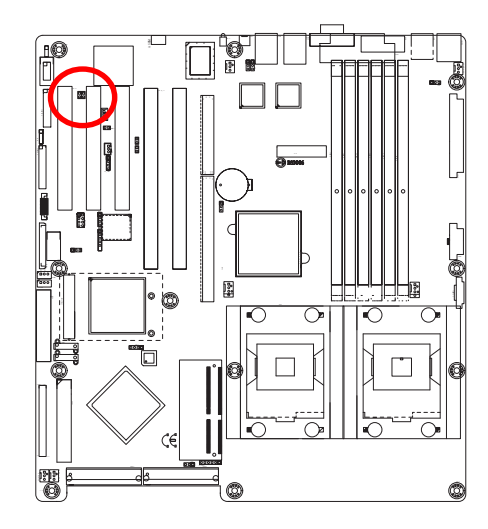

| 1 | Pin No. | Definition |
|---|---------|------------|
| • | 1       | HD_LED+    |
| • | 2       | HD_LED-    |

10) JP\_RST\_BTN1 (Reset Button)

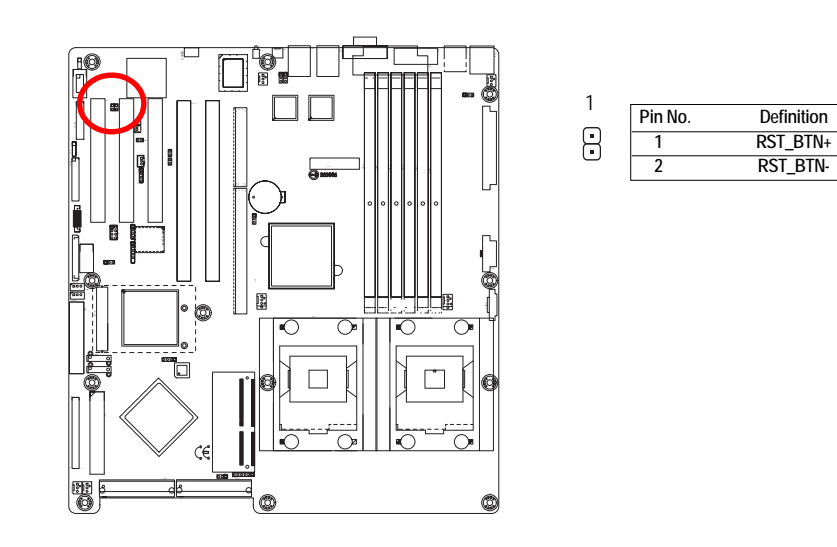

# Chapter 3 BIOS Setup

BIOS Setup is an overview of the BIOS Setup Program. The program that allows users to modify the basic system configuration. This type of information is stored in battery-backed CMOS RAM so that it retains the Setup information when the power is turned off.

# ENTERINGSETUP

Power ON the computer and press <F2> immediately will allow you to enter Setup.

# CONTROLKEYS

| < <b>^</b> >    | Move to previous item                                                      |  |  |  |
|-----------------|----------------------------------------------------------------------------|--|--|--|
| < <b>\</b> >    | Move to next item                                                          |  |  |  |
| < <b>←</b> >    | Move to the item in the left hand                                          |  |  |  |
| < <b>&gt;</b> > | Move to the item in the right hand                                         |  |  |  |
| <esc></esc>     | Main Menu - Quit and not save changes into CMOS Status Page Setup Menu and |  |  |  |
|                 | Option Page Setup Menu - Exit current page and return to Main Menu         |  |  |  |
| <+/PgUp>        | Increase the numeric value or make changes                                 |  |  |  |
| <-/PgDn>        | Decrease the numeric value or make changes                                 |  |  |  |
| <f1></f1>       | General help, only for Status Page Setup Menu and Option Page Setup Menu   |  |  |  |
| <f2></f2>       | Reserved                                                                   |  |  |  |
| <f3></f3>       | Reserved                                                                   |  |  |  |
| <f4></f4>       | Reserved                                                                   |  |  |  |
| <f6></f6>       | Reserved                                                                   |  |  |  |
| <f7></f7>       | Reserved                                                                   |  |  |  |
| <f8></f8>       | Reserved                                                                   |  |  |  |
| <f9></f9>       | Load the Optimized Defaults                                                |  |  |  |
| <f10></f10>     | Save all the CMOS changes, only for Main Menu                              |  |  |  |

# GETTINGHELP

## Main Menu

The on-line description of the highlighted setup function is displayed at the bottom of the screen. Status Page Setup Menu / Option Page Setup Menu

Press F1 to pop up a small help window that describes the appropriate keys to use and the possible selections for the highlighted item. To exit the Help Window press <Esc>.

• Main

This setup page includes all the items in standard compatible BIOS.

# Advanced

This setup page includes all the items of AMI special enhanced features. (ex: Auto detect fan and temperature status, automatically configure hard disk parameters.)

## Security

Change, set, or disable password. It allows you to limit access the system and setup.

#### • Server

Server additional features enabled/disabled setup menus.

#### • Boot

This setup page include all the items of first boot function features.

#### Exit

There are five options in this selection: Exit Saving Changes, Exit Discarding Changes, Load Optimal Defaults, Load Failsafe Defaults, and Discard Changes.

# Main

Once you enter Phoenix BIOS Setup Utility, the Main Menu (Figure 1) will appear on the screen. Use arrow keys to select among the items and press <Enter> to accept or enter the sub-menu.

| PhoenixBIOS Setup Utility |               |                          |             |         |                       |
|---------------------------|---------------|--------------------------|-------------|---------|-----------------------|
| Main                      | Advanced      | Security                 | Server      | Boot    | Exit                  |
| System Tim                | ne:           | [00:13:12]               |             |         | Item Specific Help    |
| System Dat                | e:            | [01/01/2005]             | ]           | F       |                       |
| Lagecy Disk               | ktte A        | [1.44MB 3 <sup>1/2</sup> | ]           |         |                       |
| ► IDE Channel 0 Master    |               | [80026MB]                |             |         |                       |
| ► IDE Char                | nnel 0 Slave  | [None]                   |             |         |                       |
| ► IDE Channel 1 Master    |               | [None]                   |             |         |                       |
| ► IDE Channel 1 Slave     |               | [None]                   |             |         |                       |
| ► IDE Char                | nnel 2 Master | [CD-ROM]                 |             |         |                       |
| ► IDE Channel 3 Slave     |               | [None]                   |             |         |                       |
| ► System Information      |               |                          |             |         |                       |
|                           |               |                          |             |         |                       |
|                           |               |                          |             |         |                       |
| F1: Help                  | ↑↓: Selec     | t Item +                 | -: Change   | Values  | F5: Setup Defaults    |
| Esc: Exit                 | ←→: Sele      | ect Menu E               | nter: Selec | t 🕨 Sub | o-Menu F10: Save&Exit |

Figure 1: Main

# 🗢 System Time

The time is calculated based on the 24-hour military time clock. Set the System Time (HH:MM:SS)

# 🗢 System Date

Set the System Date. Note that the "Day" automatically changed after you set the date. (Weekend: DD: MM: YY) (YY: 1099~2099)
#### 🗢 Legacy Diskette A

This category identifies the type of floppy disk drive A that has been installed in the computer.

| Disabled Disable this device |
|------------------------------|
|------------------------------|

- ➡ 360KB, 5<sup>1/4</sup> in. 3<sup>1/2</sup> inch AT-type high-density drive; 360K byte capacity
- ⇒ 1.2MB, 3<sup>1/2</sup> in. 3<sup>1/2</sup> inch AT-type high-density drive; 1.2M byte capacity
- ▶ 720K, 3<sup>1/2</sup> in. 3<sup>1/2</sup> inch double-sided drive; 720K byte capacity
- $\rightarrow$  1.44M, 3<sup>1/2</sup> in. 3<sup>1/2</sup> inch double-sided drive; 1.44M byte capacity.
- ▶ 2.88M, 3<sup>1/2</sup> in. 3<sup>1/2</sup> inch double-sided drive; 2.88M byte capacity.

Note: The 1.25MB,3<sup>1/2</sup> reference a 1024 byte/sector Japanese media format. The 1.25MB,3<sup>1/2</sup> diskette requires 3-Mode floppy-disk drive.

#### ☞ IDE Channel 0 Master, Slave / Channel 1 Master, Slave, Serial ATA

The category identifies the types of hard disk from drive C to F that has been installed in the computer. There are two types: auto type, and manual type. Manual type is user-definable; Auto type which will automatically detect HDD type.

Note that the specifications of your drive must match with the drive table. The hard disk will not work properly if you enter improper information for this category.

If you select User Type, related information will be asked to enter to the following items. Enter the information directly from the keyboard and press <Enter>. Such information should be provided in the documentation form your hard disk vendor or the system manufacturer.

#### → TYPE

1-39: Predefined types.Users: Set parameters by User.Auto: Set parameters automatically. (Default Vaules)CD-ROM: Use for ATAPI CD-ROM drives or double click [Auto] to set all HDD parameters automatically.ATAPI Removable: Removable disk drive is installed here.

#### ➤ Multi-Sector Transfer

This field displays the information of Multi-Sector Transfer Mode.

Disabled: The data transfer from and to the device occurs one sector at a time. Auto: The data transfer from and to the device occurs multiple sectors at a time if the device supports it.

| •• | LBA Mode       | This field shows if the device type in the specific IDE channel    |
|----|----------------|--------------------------------------------------------------------|
|    |                | support LBA Mode.                                                  |
| •• | 32-Bit I/O     | Enable this function to max imize the IDE data transfer rate.      |
| ₩  | Transfer Mode  | This field shows the information of Teansfer Mode.                 |
| •• | Ultra DMA Mode | This filed displays the DMA mode of the device in the specific IDE |
|    |                | channel.                                                           |

#### ∽ System Information

This category includes the information of Processor Type, Speed, Extended memory, BIOS Version, BIOS Date, System Product Name, System serial number, System version, System UUID, Main Board ID, and Main Board Serial number.

### Advanced

#### About This Section: Advanced

With this section, allowing user to configure your system for basic operation. User can change the processor options, chipset configuration, PCI configuration and chipset control.

| PhoenixBIOS Setup Utility |                    |             |              |         |                        |
|---------------------------|--------------------|-------------|--------------|---------|------------------------|
| Main                      | Advanced           | Security    | Server       | Boot    | t Exit                 |
| ▶ PCI Conf                | iguration          |             |              |         | Item Specific Help     |
| ► Advance                 | d Chipset Control  |             |              | ľ       |                        |
| ► Advance                 | d Processor Optio  | on          |              |         |                        |
| Periphera                 | al Configuration   |             |              |         |                        |
| ► Hardware Monitor        |                    |             |              |         |                        |
| Reset Configuration Data  |                    |             | [No]         |         |                        |
| ClkGen Spread Spectrum    |                    | [Disabled]  |              |         |                        |
| System After AC Back      |                    | [Pre-State] |              |         |                        |
| Extended Memory Testing   |                    | [Enabled]   |              |         |                        |
| Network Server            |                    | [Enabled]   |              |         |                        |
|                           |                    |             |              |         |                        |
|                           |                    |             |              |         |                        |
| F1: Help                  | <b>↑↓</b> : Select | tItem       | + -: Change  | Values  | es F5: Setup Defaults  |
| Esc: Exit                 | ←→: Sele           | ct Menu     | Enter: Selec | t ▶ Sul | ub-Menu F10: Save&Exit |

Figure 2: Advanced

# **PCI Configuration**

|                               | Phoenix         | BIOS Setup Utility |                        |  |  |
|-------------------------------|-----------------|--------------------|------------------------|--|--|
| PCI Confi                     | guration        |                    | Item Specific Help     |  |  |
| ► Embedded Ve                 | dio Controller  |                    |                        |  |  |
| Embedded SCSI RAID Controller |                 |                    |                        |  |  |
| Embedded NIC                  |                 |                    |                        |  |  |
|                               |                 |                    |                        |  |  |
|                               |                 |                    |                        |  |  |
| F1: Help                      | ↑↓: Select Item | + -: Change Value  | es F5: Setup Defaults  |  |  |
| Esc: Exit                     | ←→: Select Menu | Enter: Select ► Su | ıb-Menu F10: Save&Exit |  |  |

Figure 2-1: PCI Configuration

#### ∽Embedded Video Controller

| Onboard V | GA Contro |  |
|-----------|-----------|--|
|-----------|-----------|--|

| ➡ Enabled  | Enable onboard VGA device. (Default value) |
|------------|--------------------------------------------|
| ➡ Disabled | Disable this function.                     |

#### ∽Embedded SCSI RAID Controller

| <ul><li>Option</li></ul> | ROM | Scan |
|--------------------------|-----|------|
|--------------------------|-----|------|

|            | Enableing this item to initialize device expansion ROM. |
|------------|---------------------------------------------------------|
| ➡ Disabled | Disable this function. (Defualt value)                  |

#### ∽Embedded NIC (Gbit #1/2)

# Onboard LAN Control Enabled Enable onboard LAN 1 / 2 device. (Default value) Disabled Disable this function. Option ROM Scan Enabled Enableing this item to initialize device expansion ROM. Disabled Disable this function. (Default value)

#### Advanced Chipset Control

|                   |               | PhoenixB   | IOS Setup Utility   |                        |  |
|-------------------|---------------|------------|---------------------|------------------------|--|
| Advanced          | Chipset Cont  | rol        |                     | Item Specific Help     |  |
| USB Controller    |               | [Enabled]  |                     |                        |  |
| Legacy USB Supp   | port          | [Disabled] |                     |                        |  |
| Force Compliance  | e Mode        | [Enabled]  |                     |                        |  |
| PCI-E port A Devi | ice 2         | [Enabled]  |                     |                        |  |
| 4GB PCI Hole Gra  | anularity     | [128MB]    |                     |                        |  |
| Data Parity Error | Recovery      | [Enabled]  |                     |                        |  |
| Wake On LAN       |               | [Enabled]  |                     |                        |  |
|                   |               |            |                     |                        |  |
|                   |               |            |                     |                        |  |
| F1: Help          | ↑↓: Select If | em         | + -: Change Values  | s F5: Setup Defaults   |  |
| Esc: Exit         | ←→: Select    | Menu       | Enter: Select > Sul | ib-Menu F10: Save&Exit |  |

Figure 2-2: Advanced Chipset Control

#### ∽USB Controller

This item allows users to enable or disable the USB device by setting item to the desired value.

| Enabled   | Enable USB controller. (Default value) |
|-----------|----------------------------------------|
| → Options | Disbale this function.                 |

#### ∽Legacy USB Support

| This option allows user to function support for legacy USB. |                                                  |  |  |
|-------------------------------------------------------------|--------------------------------------------------|--|--|
| ➡ Enabled                                                   | Enables support for legacy USB.                  |  |  |
| ➡ Disabled                                                  | Disables support for legacy USB. (Default Value) |  |  |

#### **~**Force Compliance Mode

This option allows user to function PCI-E Compliance mode by setting item to desired value. ➡ Enabled Enables PCI-E Force Compliance mode. (Default Value) ➡ Disabled

Disables this function.

#### **PCI-E** portA Device 2

Force PCI Express v1.0 Compability Mode, this PCI-E port A by setting to desired value. ➡ Force PCI Express 1.0 Force PCI Express v1.0 Compability Mode. ➡ Enabled

| ► Enabled | Enables PCI-E port A Device2 (Default Value) |
|-----------|----------------------------------------------|
| Disabled  | Disables this function.                      |

#### ∽4GB PCI Hole Granularity

Select the granularity of PCI hole for PCI resource. If MTRRS are not enough, we may use this option to reduce the MTRR occupation.

| ▶ 128MB | Select 128MB as granularity of PCI hole. (Default value) |
|---------|----------------------------------------------------------|
| ▶ 256MB | Select 256MB as granularity of PCI hole.                 |

#### **Data Parity Error Recovery**

| ► Enabled | Enable data parity error recovery function. (Default vaules) |
|-----------|--------------------------------------------------------------|
|           | Disable this function.                                       |

GA-9IVDTH Motherboard

#### ∽Wake On LAN

This option allow user to determine the action of the system when a LAN wake up occurs.

| ► Enabled | Enable Wake On LAN. | (Default value) |
|-----------|---------------------|-----------------|
|           |                     | (               |

Disable this function.

Note: This item must enabled if you're running under Windows operating system.

# Advanced Processor Option

|                | Phoenix             | BIOS Setup Utility    |                     |
|----------------|---------------------|-----------------------|---------------------|
| Advance        | ed Processor Option |                       | Item Specific Help  |
| Hyper Threadin | ig Technology       | [Enabled]             |                     |
| Machine Check  | ing                 | [Enabled]             |                     |
| Thermal Manag  | jement 2            | [Disabled]            |                     |
| Adjacent Cache | Line Prefetch       | [Enabled]             |                     |
| Set Max Ext CF | PUID = 3            | [Disabled]            |                     |
| Thermal Manag  | ement 1             | [Enabled]             |                     |
| F1: Help       | ↑↓: Select Item     | + -: Change Values    | F5: Setup Defaults  |
| Esc: Exit      | ←→: Select Menu     | Enter: Select ► Sub-M | lenu F10: Save&Exit |

Figure 2-3: Advanced Processor Option

#### ∽Hyper Threading Technology

| ► Enabled | Enables Hyper-Threading Technology Feature when using Windows     |  |  |
|-----------|-------------------------------------------------------------------|--|--|
|           | XP and Linux 2.4x operating systems that are optimized for Hyper- |  |  |
|           | Threading technology. (Default value)                             |  |  |
|           | Disables Hyper-Threading Technology when using other operating    |  |  |
|           | systems.                                                          |  |  |

#### ∽Thermal Managerment 2

| Select between | TM1 | and | TM2. |  |
|----------------|-----|-----|------|--|
|                |     |     |      |  |

| ➡ Enabled | Select Thermal Management 2 function. (Default value) |
|-----------|-------------------------------------------------------|
| ➡Disabled | Disable this function.                                |

#### ∽Adjacent Cache Line Prefetch

| ➡ Enabled  | Processor will fetch both cache lines when it requires data that is not   |
|------------|---------------------------------------------------------------------------|
|            | currently inits cache. (Defualt value)                                    |
| ➡ Disabled | Processor will only fetch the cache line that contains the data currently |
|            | required by the processor.                                                |

#### ∽Set Max Ext CPUID = 3

Set MAX CPUID extended function value to 3.

- ► Enabled Enable Set Max Ext CPUID = 3 function.
- Disabled
   Disable this function. (Default value)

#### ∽Thermal Managerment 1

If enabled, when the thermal sensor indicates that the die temperature is at the pre-determined threshold, the processor will reduce the bus to core ratio and operating voltage.

- ► Enabled Enable Thermal Management 1 function. (Default value)
- ➡ Disabled Disable this function.

# Peripheral Configuration

|                                                                                       | PhoenixBIOS Setup Utility                         |                                            |
|---------------------------------------------------------------------------------------|---------------------------------------------------|--------------------------------------------|
| Peripheral Configuration                                                              |                                                   | Item Specific Help                         |
| Serial Port A                                                                         | [Enabled]                                         |                                            |
| Base I/O address/IRQ                                                                  | [3F8/IRQ4]                                        |                                            |
| Serial Port B                                                                         | [Enabled]                                         |                                            |
| Base I/O address/IRQ                                                                  | [2F8/IRQ3]                                        |                                            |
| Parallel Port                                                                         | [Enabled]                                         |                                            |
| Mode                                                                                  | [Bi-directional]                                  |                                            |
| Base I/O addreee                                                                      | [378]                                             |                                            |
| Floppy disk connector                                                                 | [Disabled]                                        |                                            |
| Floppy Check                                                                          | [Enabled]                                         |                                            |
| Parallel ATA                                                                          | [Both]                                            |                                            |
| Serial ATA                                                                            | [Enabled]                                         |                                            |
| Native Mode Operation                                                                 | [Auto]                                            |                                            |
| SATA RAID Enable                                                                      | [Disabled]                                        |                                            |
| F1: Help $\uparrow \downarrow$ : Select ItEsc: Exit $\leftarrow \rightarrow$ : Select | em + -: Change Values<br>Menu Enter: Select ► Sub | F5: Setup Defaults<br>-Menu F10: Save&Exit |

Figure 2-4: Peripheral Configuration

#### ∽Serial Port A

This allows users to configure serial prot A by using this option.

| ➡Disabled | Disable the configuration.               |
|-----------|------------------------------------------|
| ➡Enabled  | Enable the configuration (Default value) |

#### Base I/O Address/IRQ

| ➡ 3F8/IRQ4 | Set IO address to 3F8. | (Default value) |
|------------|------------------------|-----------------|
| ▶2F8/IRQ3  | Set IO address to 2F8. |                 |
| ▶ 3E8/IRQ4 | Set IO address to 3E8. |                 |
| ▶ 2E8/IRQ3 | Set IO address to 2E8. |                 |

#### ∽Serial Port B

This allows users to configure serial prot B by using this option.

✤Enabled Enable the configuration (Default value)

#### Base I/O Address/IRQ

| ➡ 3F8/IRQ4 | Set IO address to 3F8.                 |
|------------|----------------------------------------|
| ▶ 2F8/IRQ3 | Set IO address to 2F8. (Default value) |
| ▶ 3E8/IRQ4 | Set IO address to 3E8.                 |
| ▶ 2E8/IRQ3 | Set IO address to 2E8.                 |

#### ∽Parallel Port

This allows users to configure parallel port by using this option.

| ➡ Enabled  | Enable the configuration. (Default value) |
|------------|-------------------------------------------|
| ➡ Disabled | Disable the configuration.                |

#### Mode

This option allows user to set Parallel Port transfer mode.

| ► EPP           | Using Parallel port as Enhanced Parallel Port. (Default)                  |
|-----------------|---------------------------------------------------------------------------|
| ➡Bi-directional | Use this setting to support bi-directional transfers on the parallel port |
| ►ECP            | Using Parallel port as Extended Capabilities Port.                        |

Base I/O Address

| ▶ 378 | Set IO address to 378  |
|-------|------------------------|
| ▶278  | Set IO address to 278. |

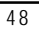

#### ∽Floppy disk controller ➡ Enabled Enable the floppy disk controller. ➡ Disabled Disable the device. (Default value) ∽Floppy Check ➡ Enabled Enable the device to verify floppy typer when system boot. (Default value) Disable the this function. ➡ Disabled ∽Parallel ATA ➡ Disabled Disable the device. Select both Channel 0 and Channel 1 as Parallel ATA. ➡Both (Default value) ► Channel 0 Select both Channel 0 as Parallel ATA. Select both Channel 1 as Parallel ATA. ∽Serial ATA ➡ Enabled Enable Serial ATA device. (Default value) ➡ Disabled Disable the Serial ATA.

#### ∽Native Mode Operation

This option allows user to set the native mode for ATA function.

Note that certain OS is not supported under Native Mode.

Auto Auto detected. (Default value)

- Serial ATA Set Native mode to Serial ATA.
- ▶ Parallel ATA Set Native mode to Parallel ATA.

#### ∽SATA RAIDEnable

| ➡ Enabled | Enable the SATA RAID function.      |
|-----------|-------------------------------------|
| ➡Disabled | Disable the device. (Default value) |

#### Hardware Monitor

|                            | Phoeni          | xBIOS Setup Utility   |                    |
|----------------------------|-----------------|-----------------------|--------------------|
| Hardwar                    | e Monitor       |                       | Item Specific Help |
| CPU Temperatu              | ire             | 38C/100F              |                    |
| SDRAM Socket Temperature   |                 | 33C/091F              |                    |
| PCI Connector Temperature  |                 | 33C/091F              |                    |
| SCSI Connector Temperature |                 | 33C/091F              |                    |
| ► Voltage                  |                 |                       |                    |
| ▶ Fan Monitor              |                 |                       |                    |
| F1: Help                   | ↑↓: Select Item | + -: Change Values    | F5: Setup Defaults |
| Esc: Exit                  | ←→: Select Menu | Enter: Select ► Sub-M | enu F10: Save&Exit |

Figure 2-5: Hardware Monitor

#### ∽ CPU/SDRAM Socket/PCI Connector/SCSI Connector Temperature

➡ Display the current CPU0/1 temperature, SDRAM socket temperature, PCI and SCSI connector ambient temperature.

#### ∽ Voltage: VCORE 1&2/3.3V/5V/+12V/3.3VSB/1.5VSB/12V/ VBAT/5VSB

► Detect system's voltage status automatically.

#### ・ FAN(RPM)

→ Display the current CPUs, Power and System 1/2/3 FAN speed.

# Security

|                         |                  | Phoenix    | BIOS Setup Ut | ility   |                       |
|-------------------------|------------------|------------|---------------|---------|-----------------------|
| Main                    | Advanced         | Security   | Server        | Boot    | Exit                  |
| Supervis                | or Password Is:  |            | Clear         |         | Item Specific Help    |
| Supervis                | sor Password Is: |            | Clear         |         |                       |
| Set Supervisor Password |                  | [Enter]    |               |         |                       |
| Set User Password       |                  | [Enter]    |               |         |                       |
| Password On Boot        |                  | [Disabled] |               |         |                       |
|                         |                  |            |               |         |                       |
|                         |                  |            |               |         |                       |
| F1: Help                | ↑↓: Selec        | t Item     | + -: Change   | Values  | s F5: Setup Defaults  |
| Esc: Exit               | ←→: Sele         | ect Menu   | Enter: Selec  | t ► Sul | b-Menu F10: Save&Exit |

Figure 3: Security

#### About This Section: Security

In this section, user can set either supervisor or user passwords, or both for different level of password securities. In addition, user also can set the virus protection for boot sector.

#### ∽Set Supervisor Password

You can install and change this options for the setup menus. Type the password up to 6 characters in lengh and press <Enter>. The password typed now will clear any previously entered password from the CMOS memory. You will be asked to confirm the entered password. Type the password again and press <Enter>. You may also press <Esc> to abort the selection and not enter a specified password or press <Enter> key to disable this option.

#### ∽Set User Password

You can only enter but do not have the right to change the options of the setup menus. When you select this function, the following message will appear at the center of the screen to assist you in creating a password.

Type the password up to 6 characters in lengh and press <Enter>. The password typed now will clear any previously entered password from the CMOS memory. You will be asked to confirm the entered password. Type the password again and press <Enter>. You may also press <Esc> to abort the selection and not enter a specified password.

#### Password on boot

Password entering will be required when system on boot.

- ► Enabled Requries entering password when system on boot.
- ► Disabled Disable this function. (Default value)

#### Server

|                            | PhoenixBIOS Setup Utility |            |              |                    |                        |
|----------------------------|---------------------------|------------|--------------|--------------------|------------------------|
| Main                       | Advanced                  | Security   | Server       | Boot               | t Exit                 |
| Console Redirection        |                           |            |              | Item Specific Help |                        |
| Halt On                    |                           | [Mid]      |              |                    |                        |
| Memory RAS Feature Control |                           | [Standard] |              |                    |                        |
| Clear Mem. ECC Error Info. |                           | [Disabled] |              |                    |                        |
| Fatal Err on port A        |                           | [Enabled]  |              |                    |                        |
|                            |                           |            |              |                    |                        |
| F1: Help                   | ↑↓: Sel                   | ect Item   | + -: Change  | Value              | es F5: Setup Defaults  |
| Esc: Exit                  | ←→: S                     | elect Menu | Enter: Selec | t ► Su             | ub-Menu F10: Save&Exit |

Figure 4: Server

#### **Console Redirection**

|                         | Phoenix         | BIOS Setup Utility    |                    |
|-------------------------|-----------------|-----------------------|--------------------|
| Console                 | Redirection     |                       | Item Specific Help |
| Com Port Addre          | ess             |                       |                    |
| Baud Rate               |                 | [19.2K]               |                    |
| Console Type            |                 | [Direct]              |                    |
| Flow Control            |                 | [CTS/RTS]             |                    |
| Continue C.R after POST |                 | [Off]                 |                    |
|                         |                 |                       |                    |
| F1: Help                | ↑↓: Select Item | + -: Change Values    | F5: Setup Defaults |
| Esc: Exit               | ←→: Select Menu | Enter: Select ► Sub-M | enu F10: Save&Exit |

Figure 4-1: Console Redirection

#### ∽ Com Port Address

| If this option is set to enabl | ed, it will use a port on the motherboard. |
|--------------------------------|--------------------------------------------|
| ➡ On-board COMA                | Use COMA as he COM port address.           |
| ➡ On-board COMB                | Use COMB as he COM port address.           |
| ➡ Disabled                     | Disable this function. (Default value)     |

#### 🗢 Baud Rate

This option allows user to set the specified baud rate.

➡ Options 300, 1200, 2400, 9600, 19.2K, 38.4K, 57.6K, 115.2K.

#### ∽ Console Type

This option allows user to select the specified console type. This is defined by IEEE. PC-ANSI is the standard PC-type terminal. Note that for VT100+, you must select English as your languuage. And VT-UTF8 uses unicode.

vt100, vt100+, vt100 8bit, PC ANSI 7bit, PC-ANSI, VT-UTF8.

#### ∽ Flow Control

Enables Flow Control when EMP is dahring the same serial port as console redirection, the flow control must be set to CTS/RTS or CTS/RTS+CD depending on whether a modem is used.

| ► None    | Not supported.                     |
|-----------|------------------------------------|
| ► XON/OFF | Software control.                  |
| ▶CTS/RTS  | Hardware control. (Default values) |

#### ∽ Continue C.R. after POST

This option allows user to enable console redirection after O.S has loaded.

- **₩**On Enable console redirection after O.S has loaded.
- ▶ Off Disable this function. (Default value)

#### 🗢 Halt On

The category determines whether the computer will stop if an error is detected during power up.

| NO Errors  | The system boot will not stop for any error that may be detected<br>and you will be prompted. |
|------------|-----------------------------------------------------------------------------------------------|
| All Errors | Whenever the BIOS detects a non-fatal error the system will be stopped.                       |
| ▶ Mid      | The system boot will not stop for a keyboard or disk error; it will                           |
|            | stop for all other errors. (Default value)                                                    |

#### ∽ Memory RAS Feature Control

Select specified features for DIMMs. Sparing or Memory Mirroring.

|         | Select Standard as Memory RAS Feature. (Default value)              |
|---------|---------------------------------------------------------------------|
| Sparing | This feature allows user to uses a spare online bank to provide     |
|         | DIMM fail-over capabilities when a pre-defined threshold of single- |
|         | bit correctable errors is reached.                                  |

#### 🗢 Clear Mem. ECC Error Info

| ➡ Enabled  | Enable Clear memory ECC error information function. |
|------------|-----------------------------------------------------|
| ➡ Disabled | Disable this function. (Default value)              |

#### 🗢 Fatal Error on port A

| ➡ Enabled  | Enable Fatal Erre on port A. (Default value) |
|------------|----------------------------------------------|
| ➡ Disabled | Disable this function.                       |

#### Boot

|            |           | PhoenixB   | IOS Setup Uti | ility  |         |                    |
|------------|-----------|------------|---------------|--------|---------|--------------------|
| Main       | Advanced  | Security   | Server        | Boo    | E       | xit                |
| + CD-RON   | /I Drive  |            |               |        |         | Item Specific Help |
| + Hard Dri | ive       |            |               | İ      |         |                    |
| Removabl   | le Device |            |               |        |         |                    |
|            |           |            |               |        |         |                    |
|            |           |            |               |        |         |                    |
| F1: Help   | 1↓: Sel   | ect Item   | + -: Change   | Values | s F5: S | Setup Defaults     |
| Esc: Exit  | ←→: S     | elect Menu | Enter: Selec  | t ▶ Su | b-Menu  | F10: Save&Exit     |

Figure 5: Boot

#### About This Section: Boot

The "Boot" menu allows user to select among four possible types of boot devices listed using the up and down arrow keys. By applying <+> and <Space> key, you can promote devices and by using the <-> key, you can demote devices. Promotion or demotion of devices alerts the priority that the system uses to search for boot device on system power on.

#### ☞Boot Device Priority

▶ Removable Device / Hard Drive / CD-ROM Drive/

These three fields determines which type of device the system attempt to boot from after **PhoenixBIOS Post** completed. Specifies the boot sequence from the available devices. If the first device is not a bootable device, the system will seek for next available device.

#### Exit

|            |                  | PhoenixB  | IOS Setup Uti | lity   |                       |
|------------|------------------|-----------|---------------|--------|-----------------------|
| Main       | Advanced         | Security  | Server        | Boot   | Exit                  |
| Exit Savin | ng Changes       |           |               |        | Item Specific Help    |
| Exit Disca | rding Changes    |           |               |        |                       |
| Load Settu | up Default       |           |               |        |                       |
| Discard C  | hanges           |           |               |        |                       |
| Save Cha   | inges            |           |               |        |                       |
| F1: Help   | <b>↑↓</b> : Sele | ct Item   | + -: Change   | Values | s F5: Setup Defaults  |
| Esc: Exit  | ←→: Se           | lect Menu | Enter: Selec  | t ▶ Su | b-Menu F10: Save&Exit |

Figure 6: Exit

#### About This Section: Exit

Once you have changed all of the set values in the BIOS setup, you should save your chnages and exit BIOS setup program. Select "Exit" from the menu bar, to display the following sub-menu.

- Exit Saving Changes
- Exit Discarding Changes
- Load Settup Default
- Discard Change
- Save Changes

#### ☞Exit Saving Changes

This option allows user to exit system setup with saving the changes. Press <Enter> on this item to ask for the following confirmation message: Pressing 'Y' to store all the present setting values tha user made in this time into CMOS. Therefore, whenyou boot up your computer next time, the BIOS will re-configure your system according data in CMOS.

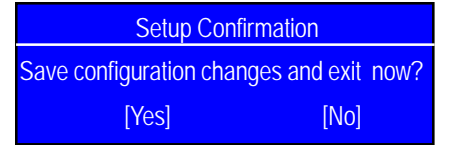

#### ∽Exit Discarding Changes

This option allows user to exit system setup without changing any previous settings values in CMOS. The previous selection remain in effect. This will exit the Setup Utility and restart your computer when selecting this option. Press <Enter> on this item to ask for confirmation message.

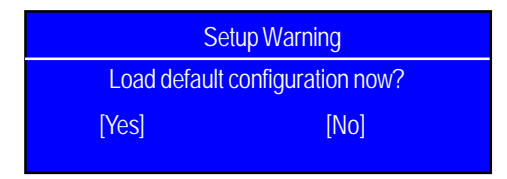

#### ∽Load Settup Default

This option allows user to load default values for all setup items.

When you press <Enter> on this item, you will get a confirmation dialog box with a message as below:

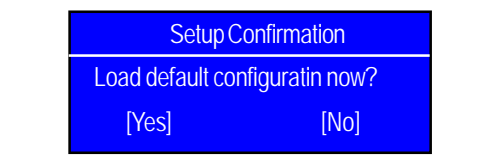

#### ∽Discard Changes

This option allows user to load previos values from CMOS for all setup item. When you press <Enter> on this item, you will get a confirmation dialog box with a message as below:

| Setup Cor        | nfirmation       |
|------------------|------------------|
| Load previous co | nfiguration now? |
| [Yes]            | [No]             |

#### ∽Save Changes

This option allows user to save setup dat ato CMOS.

When you press <Enter> on this item, you will get a confirmation dialog box with a message as below:

| Setup Co           | nfirmation      |
|--------------------|-----------------|
| Save configuration | on changes now? |
| [Yes]              | [No]            |

Press [Yes] to save setup daya to CMOS.

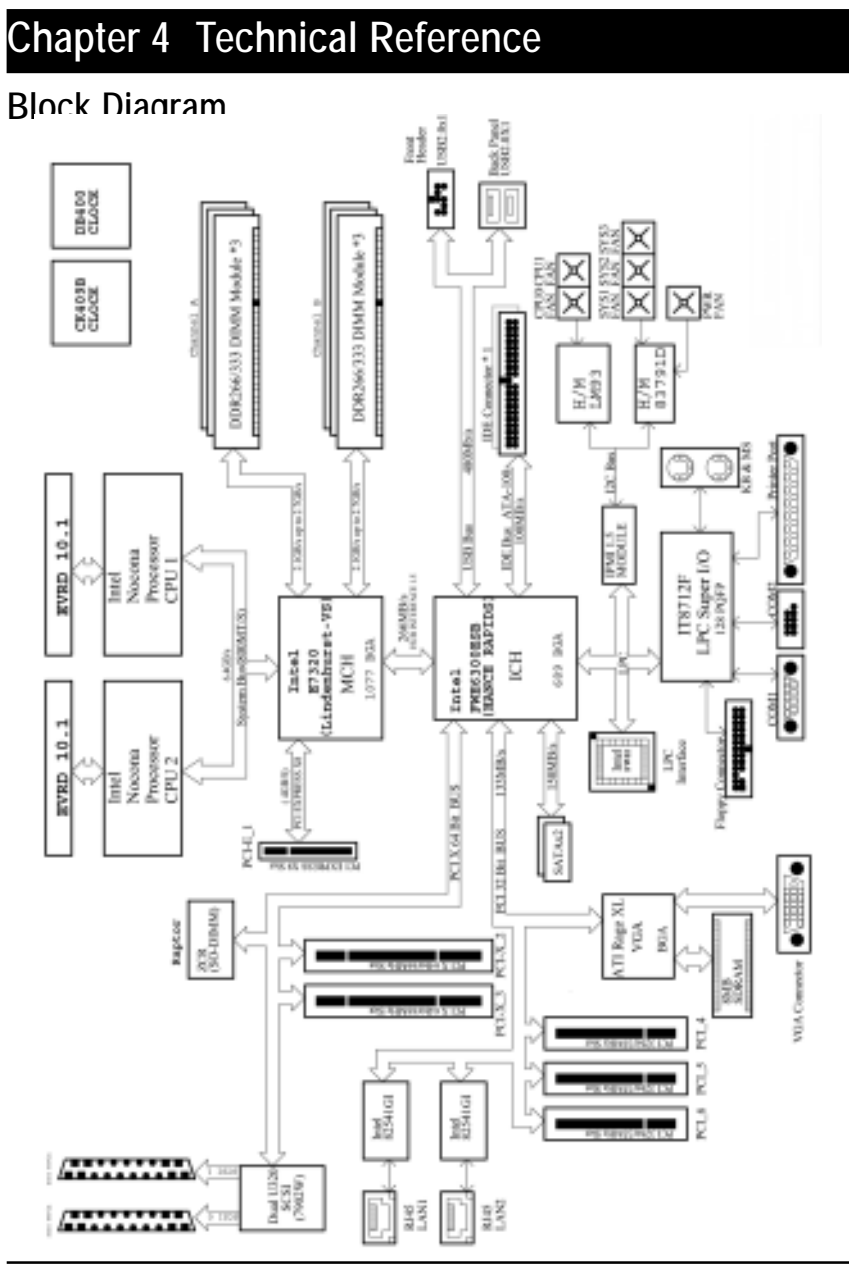

Driver Installation

# Chapter 5 Driver Installation

#### A. Intel Chipset Driver Installation

Insert the driver CD-title that came with your motherboard into your CD-ROM driver, the driver CD-title will auto start and show a series of Setup Wizard dialog boxes. If not, please double click the CD-ROM device icon in "My computer", and execute the setup.exe.

#### Installation Procedures:

- 1. The CD auto run program starts, **Double click** on "Intel ChipsetDriver" to start the chipset installation.
- 2. Then, a series of installation wizards appear. Follow up the wizards to install the drivers.

3. Setup completed, click "Finish" to restart your computer.

#### Auto Run windows

Setup Wizard

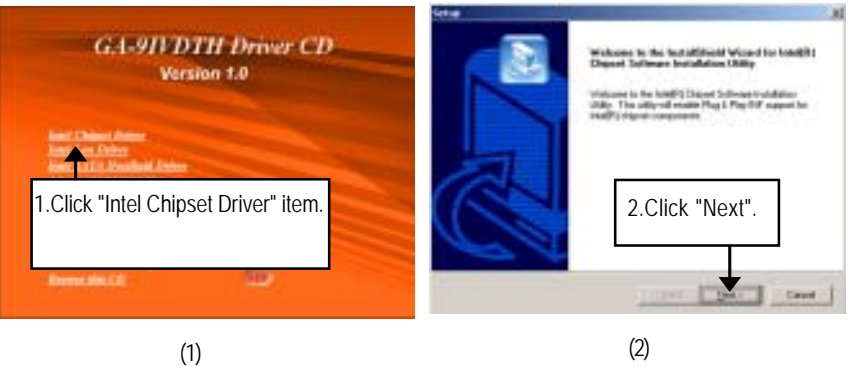

#### License Aggremment

Readme Information

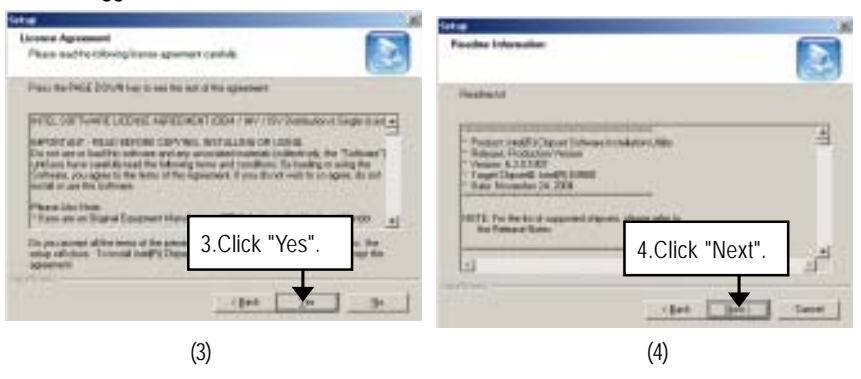

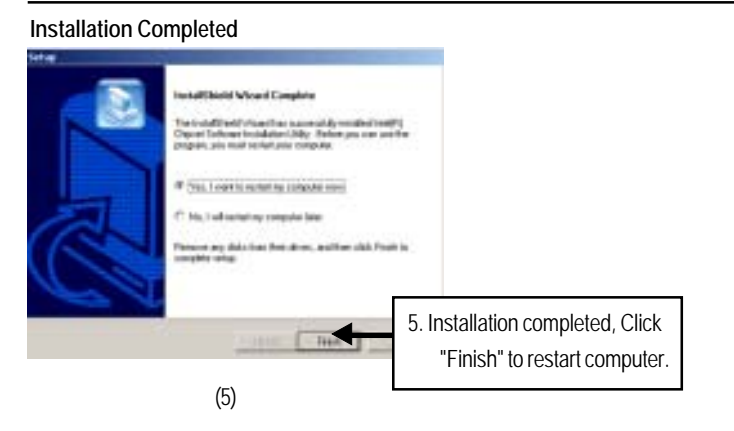

#### Β. **Intel LAN Driver Installation**

Insert the driver CD-title that came with your motherboard into your CD-ROM driver, the driver CD-title will auto start and show a series of Setup Wizard dialog boxes. If not, please double click the CD-ROM device icon in "My computer", and execute the setup.exe.

#### Installation Procedures:

- 1. The CD auto run program starts, Double click on "Intel LAN Driver" to start the installation.
- 2. Select "Install Base Driver.
- 3. System stasts to install the LAN Driver automatically.

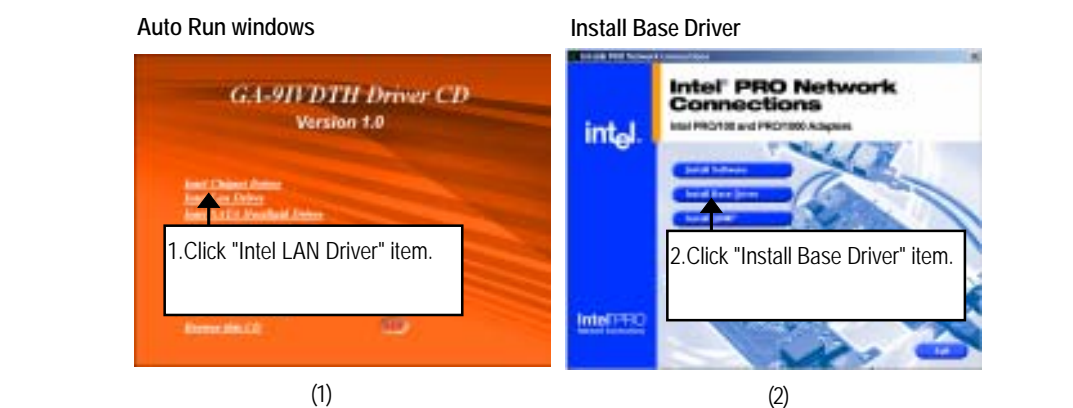

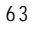

#### C. Intel Pro Software Utility Installation

Insert the driver CD-title that came with your motherboard into your CD-ROM driver, the driver CD-title will auto start and show the installation guide. If not, please double click the CD-ROM device icon in "My computer", and execute the setup.exe.

#### Installation Procedures:

- 1. The CD auto run program starts, **Double click** on "Intel LAN Driver" to enter Intel Pro Network Connections Installation program.
- 2. Select "Install Software".
- 3. Then, a series of installation wizards appear. Follow up the wizards to install the drivers.

4. Setup completed, click "Finish" to restart your computer.

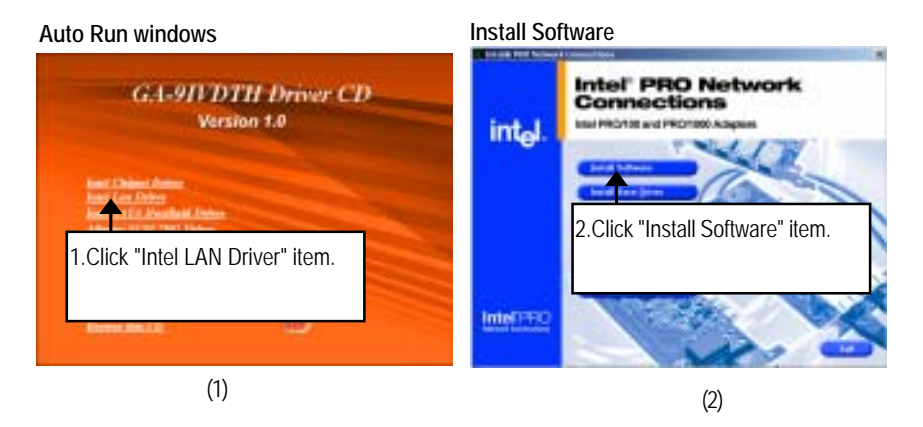

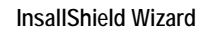

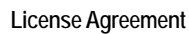

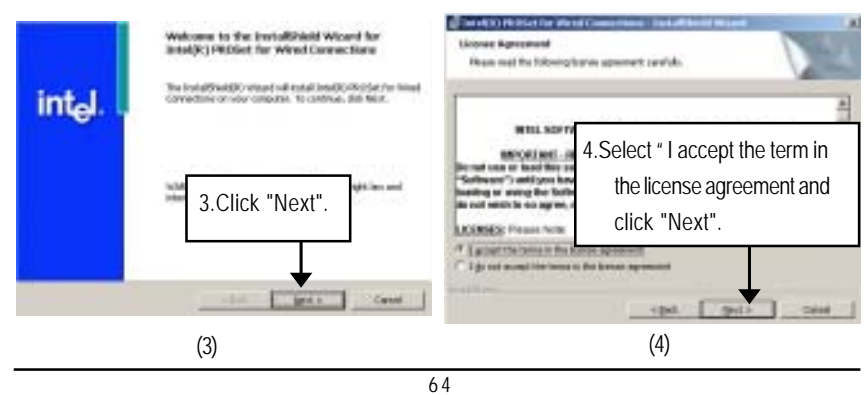

Driver Installation

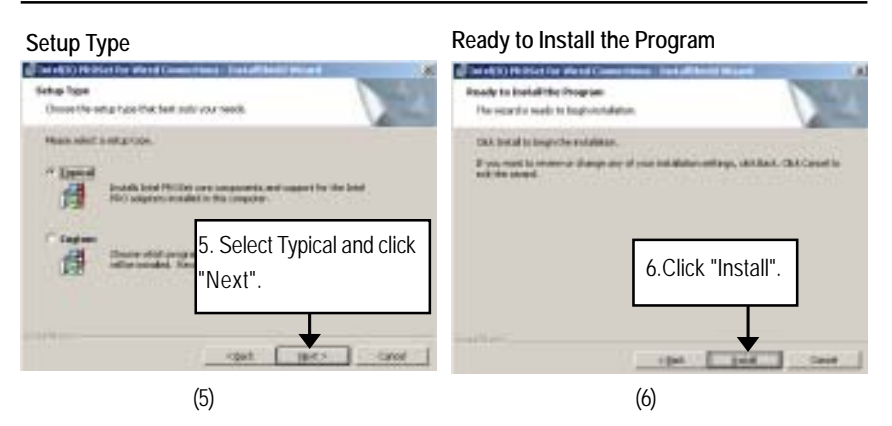

#### Insallation Complete

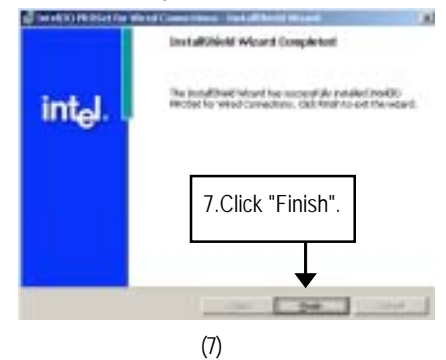

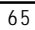

#### D. Intel SATA Host Raid Driver Installation

#### Installation Procedures:

- 1. The CD auto run program starts, Double click on "Intel SATA Host Raid Driver".
- 2. Select the folder depending on your operating system.
- 3. Copy all files to the floppy disk.
- 4. Reboot the system.
- 5. Insert the floppy disk and press F6 when system boot.

#### Auto Run windows

#### Host RAID Driver Installation

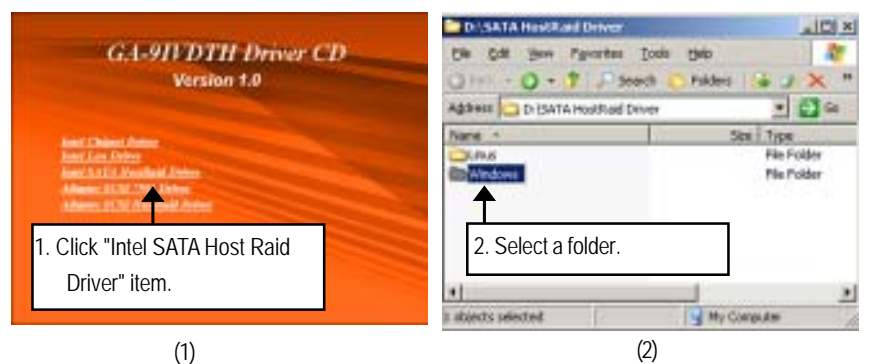

Copy Files

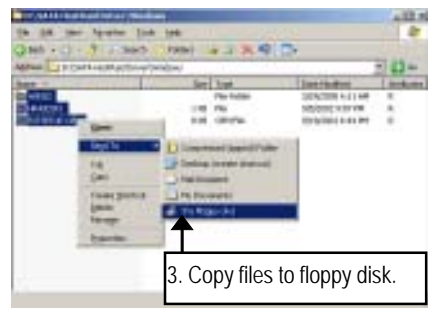

(3)

#### E. Adaptec SCSI 7902 Driver Installation

#### Installation Procedures:

- 1. The CD auto run program starts, Double click on "Adaptec SCSI 7902 Driver".
- 2. Click on WINDOWS folder.
- 3. Copy all files to the floppy disk.
- 4. Reboot the system.
- 5. Insert the floppy disk and press **F6** when system boot.

#### Auto Run windows

#### Host RAID Driver Installation

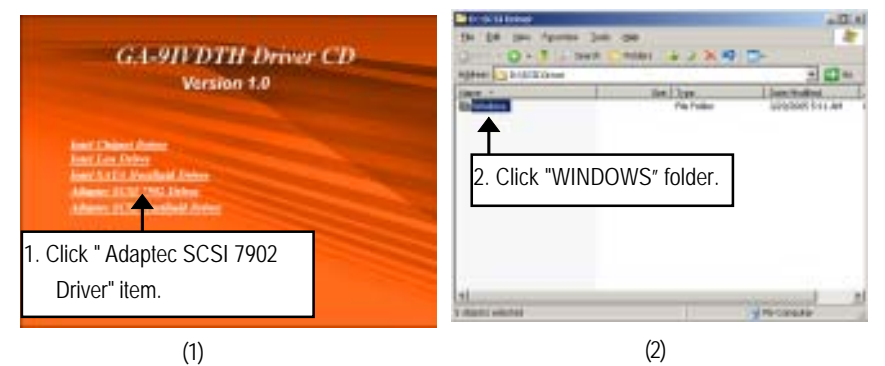

#### **Copy Files**

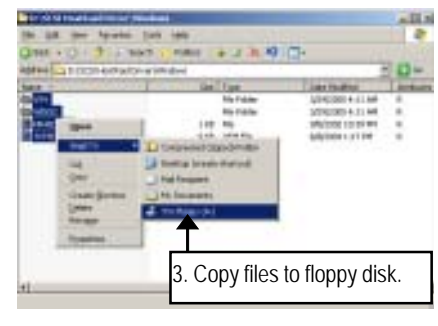

(3)

#### F. Adaptec SCSI Host Raid Driver Installation

#### Installation Procedures:

- 1. The CD auto run program starts, Double click on "Adaptec SCSI Hostraid Driver".
- 2. Select the folder depending on your operating system.
- 3. Copy all files to the floppy disk.
- 4. Reboot the system.
- 5. Insert the floppy disk and press F6 when system boot.

#### Auto Run windows

#### Host RAID Driver Installation

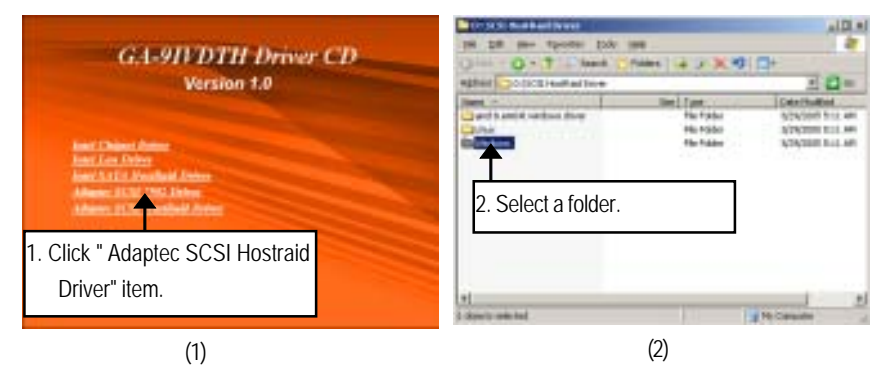

#### Copy Files

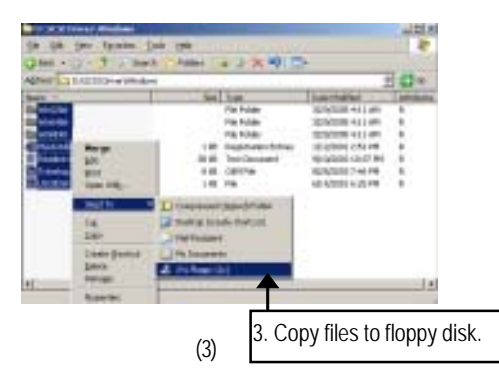

#### G. DirectX 9.0C Driver Installation

Insert the driver CD-title that came with your motherboard into your CD-ROM driver, the driver CD-title will auto start and show the installation guide. If not, please double click the CD-ROM device icon in "My computer", and execute the setup.exe.

#### Installation Procedures:

1. The CD auto run program starts, Double click on "Directx9.0C" to start the installation.

2. Then, a series of installation wizards appear. Follow up the wizards to install the drivers.

3.Setup completed, click "Finish" to restart your computer.

#### Auto Run windows

License Agreement

Installaiton Wizard completed

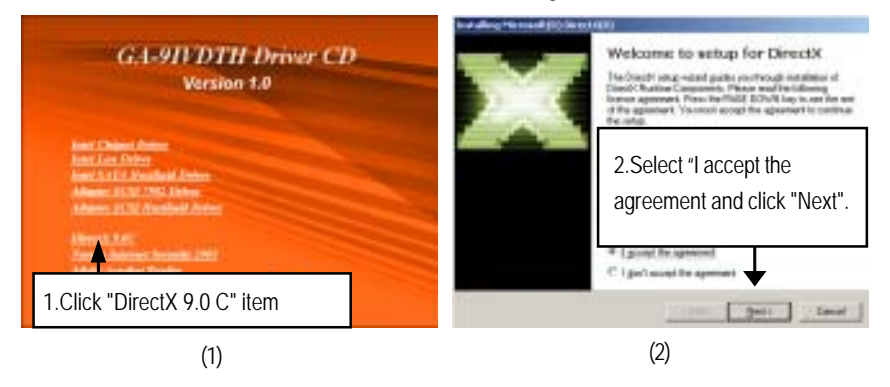

#### Starting Installaiton

# 3. Click "Next" to start the installation. (3)

# Chapter 6 Appendix

# Acronyms

| -        |                                            |
|----------|--------------------------------------------|
| Acronyms | Meaning                                    |
| ACPI     | Advanced Configuration and Power Interface |
| APM      | Advanced Power Management                  |
| AGP      | Accelerated Graphics Port                  |
| AMR      | Audio Modem Riser                          |
| ACR      | Advanced Communications Riser              |
| BBS      | BIOS Boot Specification                    |
| BIOS     | Basic Input / Output System                |
| CPU      | Central Processing Unit                    |
| CMOS     | Complementary Metal Oxide Semiconductor    |
| CRIMM    | Continuity RIMM                            |
| CNR      | Communication and Networking Riser         |
| DMA      | Direct Memory Access                       |
| DMI      | Desktop Management Interface               |
| DIMM     | Dual Inline Memory Module                  |
| DRM      | Dual Retention Mechanism                   |
| DRAM     | Dynamic Random Access Memory               |
| DDR      | Double Data Rate                           |
| ECP      | Extended Capabilities Port                 |
| ESCD     | Extended System Configuration Data         |
| ECC      | Error Checking and Correcting              |
| EMC      | Electromagnetic Compatibility              |
| EPP      | Enhanced Parallel Port                     |
| ESD      | Electrostatic Discharge                    |
| FDD      | Floppy Disk Device                         |
| FSB      | Front Side Bus                             |
| HDD      | Hard Disk Device                           |
| IDE      | Integrated Dual Channel Enhanced           |
| IRQ      | Interrupt Request                          |

Appexdix

| Acronyms | Meaning                                             |
|----------|-----------------------------------------------------|
| I/O      | Input / Output                                      |
| IOAPIC   | Input Output Advanced Programmable Input Controller |
| ISA      | Industry Standard Architecture                      |
| LAN      | Local Area Network                                  |
| LBA      | Logical Block Addressing                            |
| LED      | Light Emitting Diode                                |
| MHz      | Megahertz                                           |
| MIDI     | Musical Instrument Digital Interface                |
| MTH      | Memory Translator Hub                               |
| MPT      | Memory Protocol Translator                          |
| NIC      | Network Interface Card                              |
| OS       | Operating System                                    |
| OEM      | Original Equipment Manufacturer                     |
| PAC      | PCI A.G.P. Controller                               |
| POST     | Power-On Self Test                                  |
| PCI      | Peripheral Component Interconnect                   |
| RIMM     | Rambus in-line Memory Module                        |
| SCI      | Special Circumstance Instructions                   |
| SECC     | Single Edge Contact Cartridge                       |
| SRAM     | Static Random Access Memory                         |
| SMP      | Symmetric Multi-Processing                          |
| SMI      | System Management Interrupt                         |
| USB      | Universal Serial Bus                                |
| VID      | Voltage ID                                          |

| Customer/Country:<br>Contact Person: E-r |                    |      | Company:    |       | Phone No.:      |  |
|------------------------------------------|--------------------|------|-------------|-------|-----------------|--|
|                                          |                    | E-ma | nail Add. : |       |                 |  |
|                                          |                    |      |             |       |                 |  |
| Model name/Lo                            | t Number:          |      |             |       | PCB revision:   |  |
| BIOS version:                            |                    | 0.S. | S./A.S.:    |       |                 |  |
|                                          |                    |      |             |       |                 |  |
| Hardware                                 | Mfs.               | Mod  | el name     | Size: | Driver/Utility: |  |
| Configuration                            |                    |      |             |       |                 |  |
| CPU                                      |                    |      |             |       |                 |  |
| Memory                                   |                    |      |             |       |                 |  |
| Brand                                    |                    |      |             |       |                 |  |
| Video Card                               |                    |      |             |       |                 |  |
| Audio Card                               |                    |      |             |       |                 |  |
| HDD                                      |                    |      |             |       |                 |  |
| CD-ROM /                                 |                    |      |             |       |                 |  |
| DVD-ROM                                  |                    |      |             |       |                 |  |
| Modem                                    |                    |      |             |       |                 |  |
| Network                                  |                    |      |             |       |                 |  |
| AMR / CNR                                |                    |      |             |       |                 |  |
| Keyboard                                 |                    |      |             |       |                 |  |
| Mouse                                    |                    |      |             |       |                 |  |
| Power supply                             |                    |      |             |       |                 |  |
| Other Device                             |                    |      |             |       |                 |  |
|                                          |                    |      |             |       |                 |  |
|                                          |                    |      |             |       |                 |  |
|                                          |                    |      |             |       |                 |  |
| Problem Descri                           | ption <sup>.</sup> |      |             |       |                 |  |
|                                          |                    |      |             |       |                 |  |
| _                                        |                    |      |             |       |                 |  |
|                                          |                    |      |             |       |                 |  |
|                                          |                    |      |             |       |                 |  |